# **Robustel Centre Manager RobustLink**

Centralized M2M Management Platform

For GoRugged Series Router & Gateway

# **User Guide**

| Document Name: | User Guide               |
|----------------|--------------------------|
| Firmware:      | 2.0.0                    |
| Date:          | 2015-05-06               |
| Status:        | Confidential             |
| Doc ID:        | RT_UG_RobustLink_v.2.0.0 |

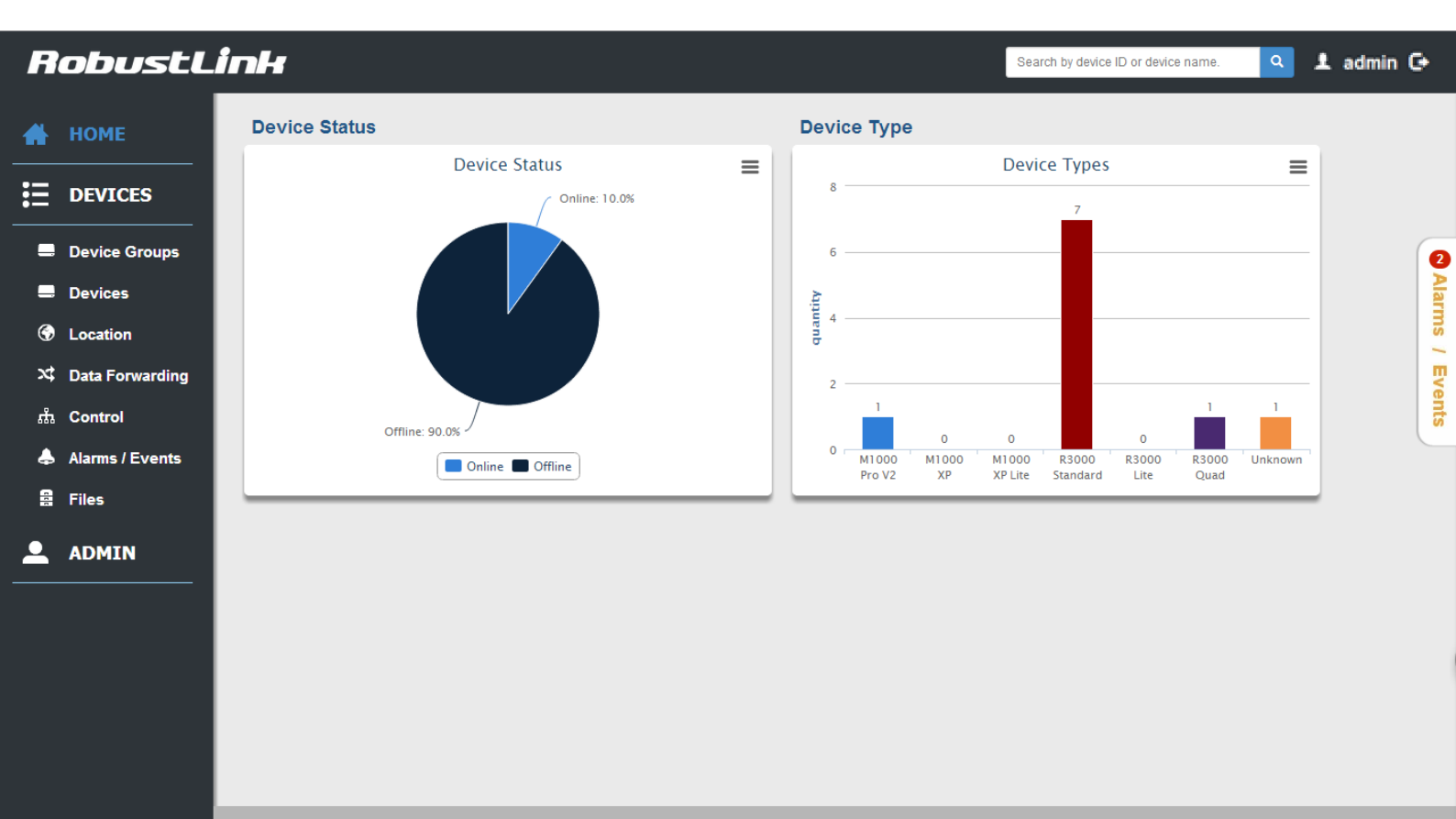

Version 2.0.0 | Copyright © 2015 Robustel Technologies. All rights reserved

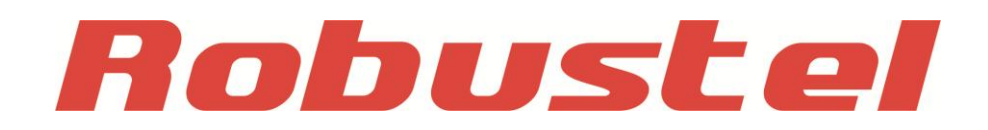

www.robustel.com

#### **About This Document**

This document describes the software of Robustel RobustLink, Centralized M2M Management Platform.

Copyright© Guangzhou Robustel Technologies Co., Limited All Rights Reserved.

#### **Trademarks and Permissions**

Robustel are trademark of Guangzhou Robustel Technologies Co., Limited. All other trademarks and trade names mentioned in this document are the property of their respective holders.

#### Disclaimer

No part of this document may be reproduced in any form without the written permission of the copyright owner. The contents of this document are subject to revision without notice due to continued progress in methodology, design and manufacturing. Robustel shall have no liability for any error or damage of any kind resulting from the use of this document.

#### Technical Support Contact Information Tel: +86-18924045664 Fax: +86-20-82321505 E-mail: <u>support@robustel.com</u> Web: <u>www.robustel.com</u>

#### **Revision History**

Updates between document versions are cumulative. Therefore, the latest document version contains all updates made to previous versions.

| Release Date | RobustLink Version | Doc Version | Details       |
|--------------|--------------------|-------------|---------------|
| 2015-05-08   | 2.0.0              | V2.0.0      | First release |

# Contents

| Chapter 1 | L P   | roduct                                         | 5  |
|-----------|-------|------------------------------------------------|----|
| 1.1       | C     | lverview                                       | 5  |
| 1.2       | F     | lardware Requirement                           | 6  |
| 1.3       | S     | oftware Requirement                            | 6  |
| Chapter 2 | 2 C   | onfiguration settings over web browser         | 7  |
| 2.1       | L     | ogin In                                        | 7  |
| 2.2       | C     | ontrol Panel                                   | 7  |
| 2.3       | F     | OME                                            | 8  |
| 2.4       | D     | EVICES -> Device Groups                        | 9  |
| 2.5       | D     | EVICES -> Devices                              | 10 |
|           | 2.5.1 | Info                                           | 13 |
|           | 2.5.2 | Statistics                                     | 15 |
|           | 2.5.3 | Location                                       |    |
|           | 2.5.4 | Control                                        | 19 |
|           | 2.5.5 | Alarms                                         | 21 |
|           | 2.5.6 | Event                                          | 22 |
| 2.6       | D     | EVICES ->Location                              | 22 |
| 2.7       | D     | EVICES ->Data Forwarding                       | 24 |
| 2.8       | D     | EVICES ->Control                               | 25 |
| 2.9       | D     | EVICES ->Alarms/ Events                        | 27 |
| 2.10      | D     | EVICES ->Files                                 |    |
| 2.11      | А     | DMIN -> User Groups                            |    |
| 2.12      | А     | DMIN -> Users                                  |    |
| 2.13      | А     | DMIN-> Agent Server                            |    |
| 2.14      | А     | DMIN -> Mysql                                  | 35 |
| 2.15      | А     | DMIN->Emails                                   |    |
| 2.16      | А     | DMIN -> Logs                                   |    |
| 2.17      | A     | DMIN -> License                                |    |
| Chapter 3 | 8 E   | xamples                                        |    |
| 3.1       | А     | pplication Diagram for Introduction            |    |
| 3.2       | Ν     | 1anage M1000 Pro V2 via RobustLink             |    |
|           | 3.2.1 | Connect M1000 Pro V2 to RobustLink             |    |
|           | 3.2.2 | Forward data from M1000 Pro V2 to RobustLink   | 45 |
| 3.3       | Ν     | 1anage R3000 Standard via RobustLink           | 49 |
|           | 3.3.1 | Connect to RobustLink                          | 49 |
|           | 3.3.2 | Forward data from R3000 Standard to RobustLink | 53 |

# Chapter 1 Product

# 1.1 Overview

Robustel RobustLink is an industrial-grade centralized management and administration system for Robustel GoRugged series router & gateway, including R3000 Standard, R3000 Quad, R3000 Lite, M1000 XP Lite, M1000 XP and M1000 Pro V2.

RobustLink consists of three parts: Web Server (Apache), Agent Server and MySQL. Users can configure relevant parameters of RobustLink via Web Server; Agent Server is platform for data communication which will process all the data coming from slave device, or via vise; MySQL is a database used to store parameters and transaction data. Three parts should work together to ensure all the functions of RobustLink.

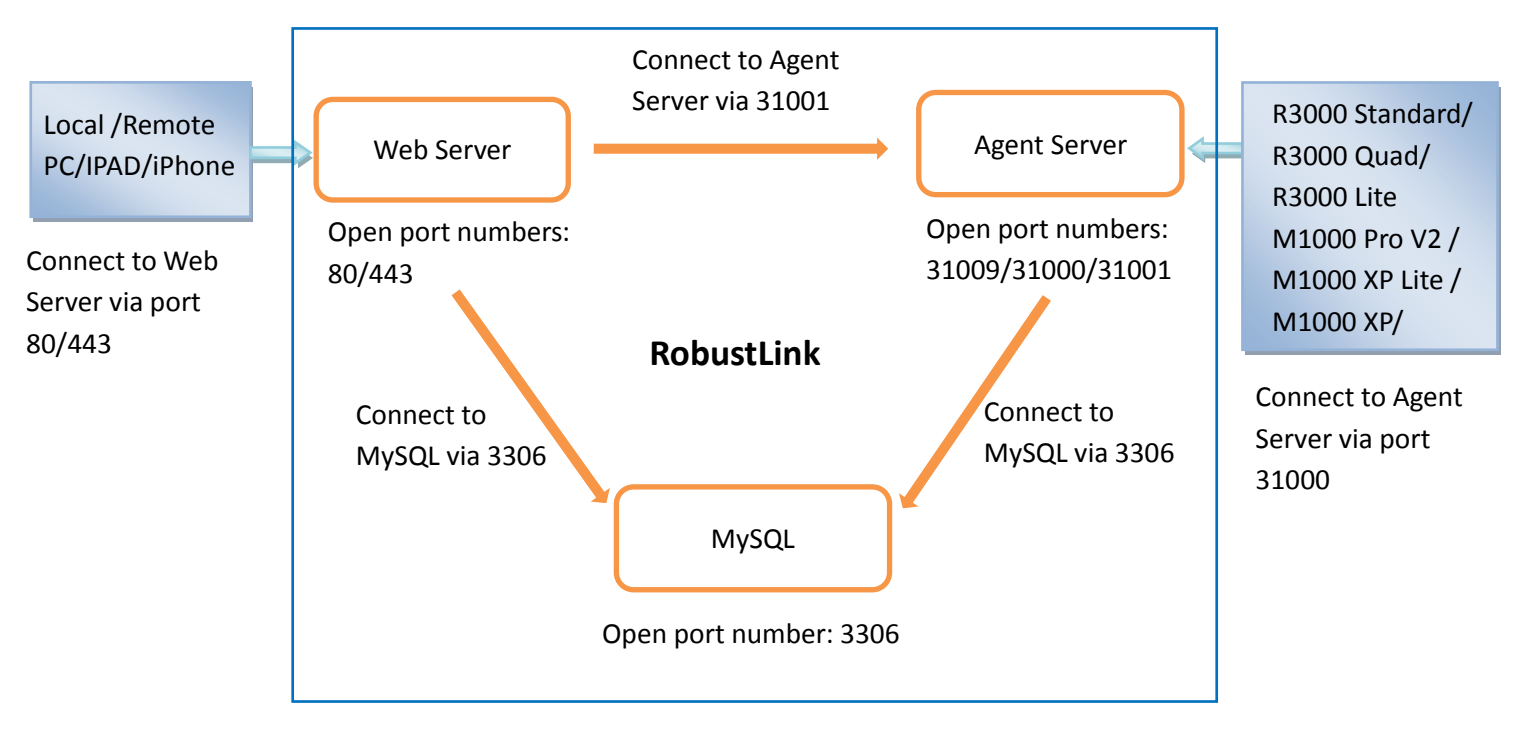

RobustLink allows user to monitor, configure and manage large numbers of remote devices on a private network over the web.

It mainly has following features:

- Remote Monitoring
- Remote Configuration
- Remote Firmware Updates
- Data Forwarding
- Number of Devices: 1000+
- Management: Web

# 1.2 Hardware Requirement

- 2 GHz CPU or above
- 2 GB RAM or above
- 500 GB disk space

# 1.3 Software Requirement

- O/S: Linux CentOS 6.3 or above
- Apache 2.2, PHP 5.3, MySQL 5.1 or above
- Browser: IE 9.0 or above, Chrome, Firefox

# **Chapter 2 Configuration settings over web browser**

# 2.1 Login In

Open the browser, such as IE 9.0, Chrome, Firefox --> enter http://127.0.0.1/login.html in the address bar.

| R 127.0.0.1/login.html × |                        |  |
|--------------------------|------------------------|--|
| ← → C                    | 🗋 127.0.0.1/login.html |  |

Enter the username and password to login in RobustLink.

| RobustLink                                                  |  |  |
|-------------------------------------------------------------|--|--|
| Username<br>admin<br>Password                               |  |  |
|                                                             |  |  |
| K <sup>7</sup> R <sub>8</sub><br>Login                      |  |  |
| Copyright © 2015 Robustel Technologies. Al rights reserved. |  |  |

### 2.2 Control Panel

User can click " button to logout RobustLink.

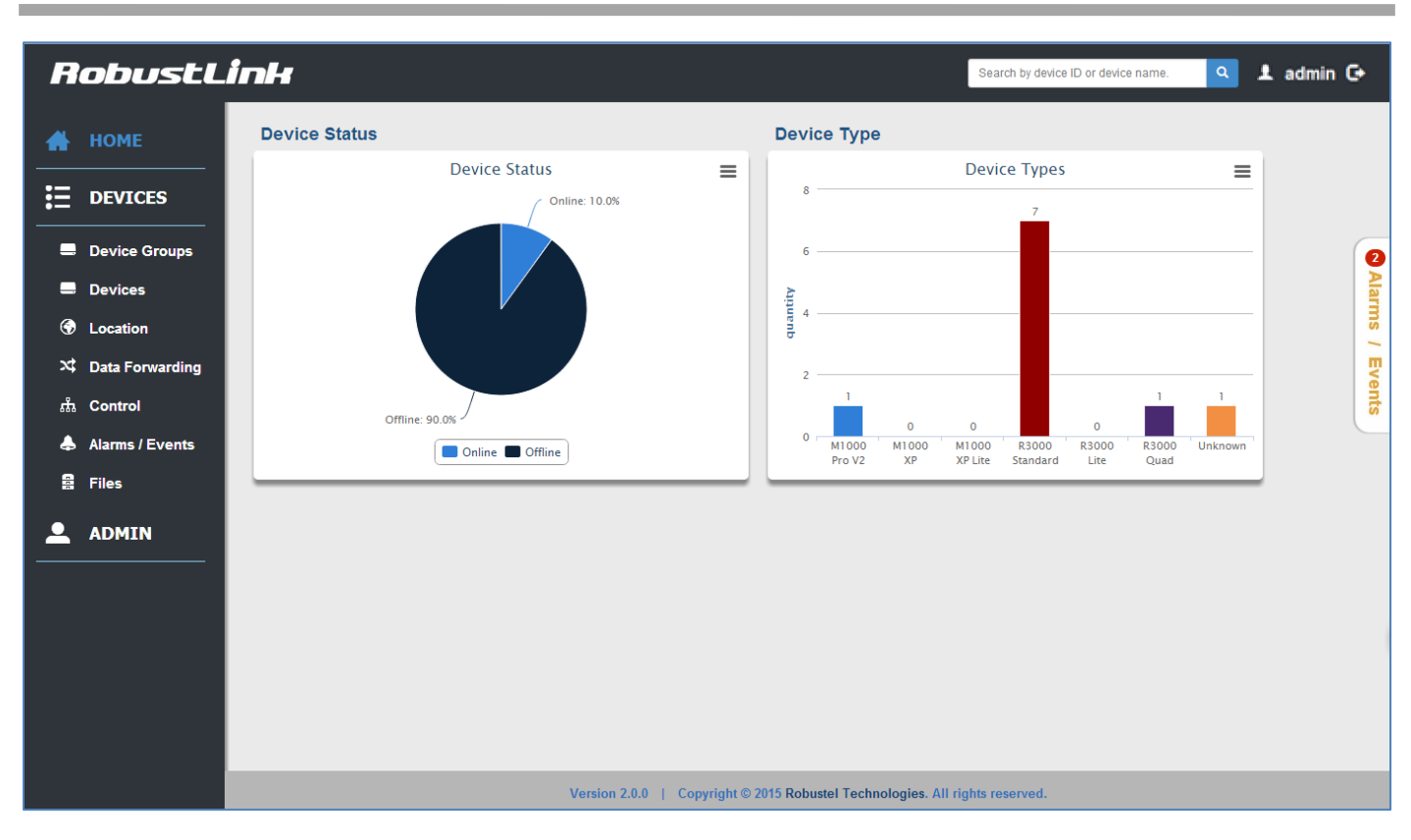

# 2.3 **HOME**

This section shows status of slave devices which had ever registered in RobustLink.

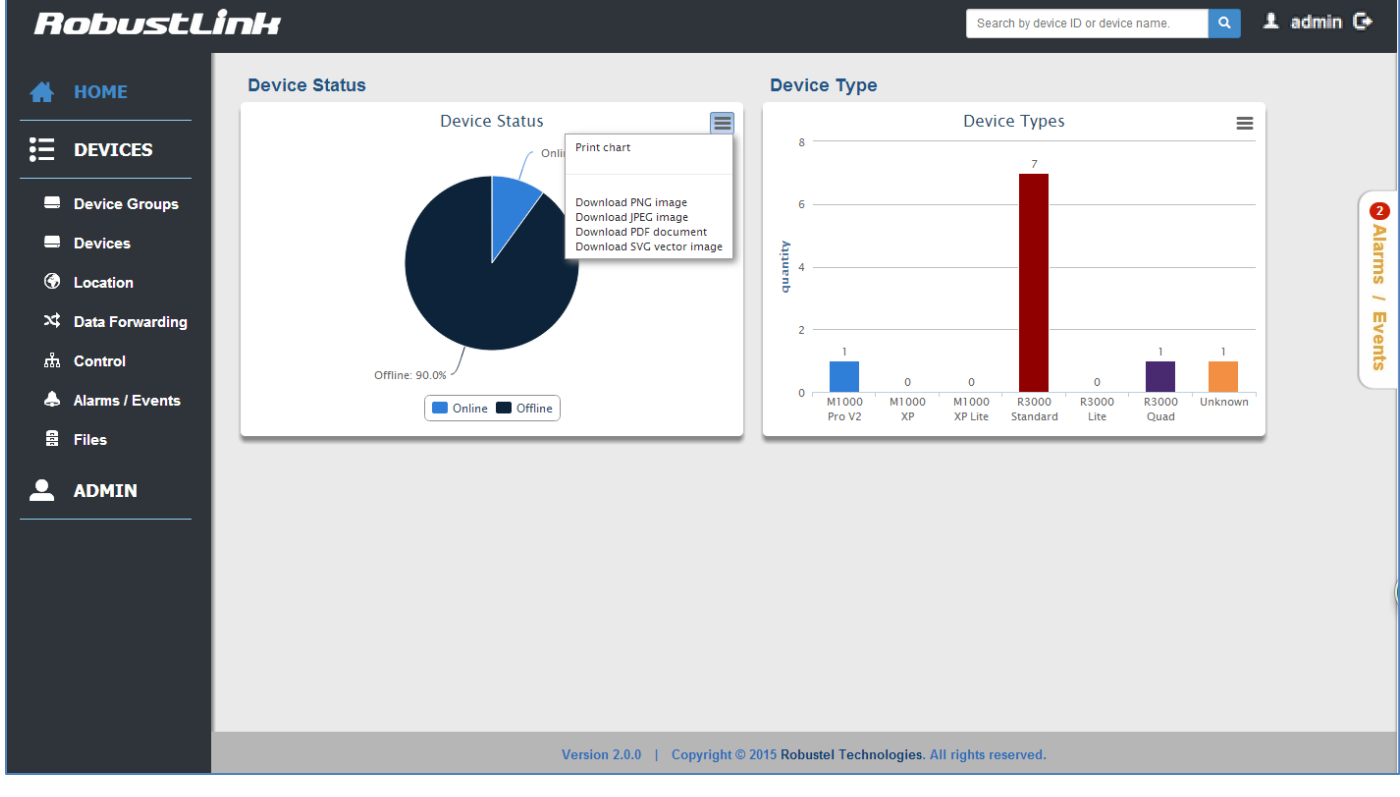

HOME

Robustlink Central Manager User Guide

| Item          | Description                                                        |
|---------------|--------------------------------------------------------------------|
| Search        | Search by device ID or device name.                                |
| Device Status | The small window shows the Status of the registered devices.       |
|               | Click the button at the upper right, select you choice:            |
|               | Print chart,                                                       |
| =             | Download PNG image,                                                |
| =             | Download JPEG image,                                               |
|               | Download PDF document,                                             |
|               | Download SVG vector image.                                         |
| Online        | Click the button, it only shows the status of the devices online.  |
| Offline       | Click the button, it only shows the status of the devices offline. |
| Device Type   | The small window shows the type of the registered devices.         |

# 2.4 DEVICES -> Device Groups

This section allows user to add device groups.

| Devices -> Device Group        | S                 |     |       |
|--------------------------------|-------------------|-----|-------|
| Device Groups                  |                   |     | + Add |
| No record to display.          |                   |     |       |
| Click + Add to add a           | new device group. |     |       |
| Add Device Group               |                   | ⊗ ` |       |
| Device Group:*<br>Description: |                   |     |       |
|                                | OK Cancel         |     |       |

| Device Groups            |                                                  |      |  |
|--------------------------|--------------------------------------------------|------|--|
| Item Description Default |                                                  |      |  |
| Device Group             | Enter the device group name.                     | Null |  |
| Description              | Enter some simple words about your device group. | Null |  |

When it succeeds in adding a new device group, it will show as the following.

| E Devices    | -> Device Groups     |              |
|--------------|----------------------|--------------|
| Device Group | ps                   | + Add        |
| <u>test</u>  | Number of devices: 0 | Zedit Zelete |

Click the line except the device group name (test), the information of device group will be displayed in follow.

| Devices -> D        | evice Groups         |              |
|---------------------|----------------------|--------------|
| Device Groups       |                      | + Add        |
| test                | Number of devices: 0 | Zedit Celete |
| Device Gro          | oup: test            |              |
| Number of devi      | ces: 0               |              |
| Descript            | tion: test device    |              |
| Records from 1 to 1 | (Total: 1)           |              |

Click the device group name (test); it will switch to devices tab. And you can add devices in this page, more details refer to section 2.5 DEVICES->Devices.

| E Devices -> Devices  | ces |                |
|-----------------------|-----|----------------|
| Device Group: test    | •   | + Add + Import |
| No record to display. |     |                |

# 2.5 DEVICES -> Devices

This section allow user to add the device to the device group.

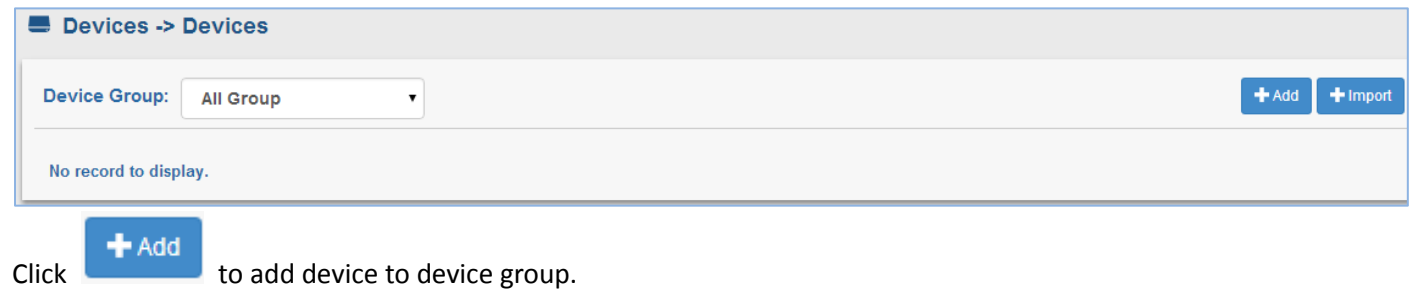

#### Robustlink Central Manager User Guide

| Add Device     |               | 8 |
|----------------|---------------|---|
| Device ID:*    |               |   |
| Device Group:* | Please select | - |
| Device Name:*  |               |   |
| Description:   |               |   |
|                |               |   |
|                |               | _ |
|                |               | _ |
|                | OK Cancel     |   |

Click

to import device list into device group.

| Import Devices         |                      | 8           |
|------------------------|----------------------|-------------|
| Device Group:*         | Please select.       | ~           |
| File:*                 |                      | Select file |
|                        |                      |             |
| Click here to download | d the file template. | OK Cancel   |

| Devices              |                                                                       |         |  |
|----------------------|-----------------------------------------------------------------------|---------|--|
| Item                 | Description                                                           | Default |  |
|                      | Enter the device ID of the device. A globally unique identifier. This |         |  |
|                      | ID is always used when addressing this device.                        |         |  |
|                      | Device ID of M1000 XP/M1000 Pro V2 is its IMEI number which           |         |  |
| Dovice ID @ add      | will be found in the back label, or you can check this in Modem       | NUUL    |  |
| Device D @ add       | Configurator -> NMS -> M2M Platform -> Device ID.                     | nuli    |  |
|                      | Device ID of R3000 is its SN number which will be found in the side   |         |  |
|                      | label of R3000, or you can check this SN number in R3000's Web        |         |  |
|                      | GUI -> Status -> System -> Router Information -> Serial Number.       |         |  |
| Davica Croup @ add   | Select the device group to add device. This device group must         | NUUL    |  |
| Device Group @ add   | have been added in section device groups.                             | nun     |  |
| Device Name @ add    | Enter the device name what you want.                                  | Null    |  |
| Description @ add    | Enter some simple words about your device.                            | Null    |  |
| Device Group@ import | Select the device group which you had added.                          | Null    |  |
| File @ import        | Choose the correct file to import you device list.                    | Null    |  |

| Click here to download | Download the template, and you can use it as your file to import  | , |  |
|------------------------|-------------------------------------------------------------------|---|--|
| the file template      | Download the template, and you can use it as your file to import. | / |  |

When you succeed in adding a device in a device group, it will show as the following.

| Devices -> Devices |               |                |                |
|--------------------|---------------|----------------|----------------|
| Device Group: test |               |                | + Add + Import |
| 00300314091221     | R3000standard | R3000 Standard | Edit XDelete   |

Click the line except the device ID (00300314091221), the key information of device will be displayed following.

| Devices -> Devices        | es                  |                   |                     |                |
|---------------------------|---------------------|-------------------|---------------------|----------------|
| Device Group: test        | •                   |                   |                     | + Add + Import |
| 00300314091221            |                     | R3000standard     | R3000 Standard      | ✓ Edit         |
| Device ID:                | 00300314091221      | Status:           | Online              |                |
| IMEI:                     |                     | Device Group:     | test                |                |
| Device Name:              | R3000standard       | Device Type:      | R3000 Standard      |                |
| Firmware Version:         | 1.01.37             | Wan IP:           | 172.16.99.42        |                |
| Registeration Time:       | 2015-03-26 16:18:09 | Last Online Time: | 2015-03-26 16:28:01 |                |
| Description:              | test device         |                   |                     |                |
|                           |                     |                   |                     |                |
| Records from 1 to 1 (Tota | al: 1)              |                   |                     |                |

Click device ID (00300314091221), the details of device will be displayed following. It includes Info, Statistics, Location, Control, Alarm, and Event.

| E<br>Info | <b>∠∕</b><br>Statistics | <b>♀</b><br>Location | மீ<br>Control | <b>e</b><br>Alarms | Events               |                     |                  |
|-----------|-------------------------|----------------------|---------------|--------------------|----------------------|---------------------|------------------|
| € 0030    | 00314091221 -> D        | evice Info           |               |                    |                      |                     |                  |
| Device    | Information             |                      |               |                    |                      |                     | <b>2</b> Refresh |
|           | Device ID :             | 0030031409           | 1221          |                    | Status :             | Online              |                  |
|           | Device Name :           | R3000stand           | lard          |                    | Device Group :       | test                |                  |
|           | Device Type :           | R3000 Stan           | dard          |                    | Firmware Version :   | 1.01.37             |                  |
|           | hardware Version :      | 1.02.01              |               |                    | Kernel Version :     | 2.6.39-9            |                  |
|           | Module Type :           | MU609                |               |                    | Module Version :     | 12.105.29.00.00     |                  |
|           | Data Socket State :     | Disconnect           | ed            |                    | Startup Time :       | 2015-3-26 16:29:36  |                  |
|           | System Time :           | 2015-03-26           | 16:29:36      |                    | Registeration Time : | 2015-03-26 16:18:09 |                  |
|           | Last Online Time :      | 2015-03-26           | 16:28:01      |                    | Description :        | test device         |                  |
|           |                         |                      |               |                    |                      |                     |                  |

# 2.5.1 Info

This section shows the device's info. When the registered devices used different mode to connect to the RobustLink, the displayed info of those devices will be different.

The displayed info of R3000 series devices is as below.

Using Ethernet connect mode: Device information, Network information and Ethernet information.

Using Cellular connect mode: Device information, Network information and Cellular information.

Using Wifi connect mode: Device information, Network information and Wifi information.

The displayed info of M1000 series device includes Device information and Cellular information.

| Info  | <b>∠∕</b><br>Statistics | Control             | Alarms Events            |                     |
|-------|-------------------------|---------------------|--------------------------|---------------------|
| ≣ 00  | 300314091221 -> De      | evice Info          |                          |                     |
| Devic | e Information           |                     |                          | <b>2</b> Refresh    |
|       | Device ID :             | 00300314091221      | Status :                 | Online              |
|       | Device Name :           | R3000standard       | Device Group :           | test                |
|       | Device Type :           | R3000 Standard      | Firmware Version :       | 1.01.37             |
|       | hardware Version :      | 1.02.01             | Kernel Version :         | 2.6.39-9            |
|       | Module Type :           | MU609               | Module Version :         | 12.105.29.00.00     |
|       | Data Socket State :     | Disconnected        | Startup Time :           | 2015-3-26 16:29:36  |
|       | System Time :           | 2015-03-26 16:29:36 | Registeration Time :     | 2015-03-26 16:18:09 |
|       | Last Online Time :      | 2015-03-26 16:28:01 | Description :            | test device         |
|       |                         |                     |                          |                     |
| Netwo | ork Information         |                     |                          | <b>℃</b> Refresh    |
|       | Current WAN Link :      | Ethernet            | IP Address :             | 172.16.99.42        |
|       | Gateway :               | 172.16.99.1         | NetMask :                | 255.255.0.0         |
|       | Primary DNS Server :    | 8.8.8.8             | Second DNS Server :      | 0.0.0.0             |
| LAN   | 1                       |                     |                          |                     |
|       | IP Address :            | 192.168.0.1         |                          |                     |
|       | MAC Address :           | 00:ff:74:46:dc:b2   |                          |                     |
|       | MTU :                   | 1500                |                          |                     |
|       | NetMask :               | 255.255.255.0       |                          |                     |
|       |                         |                     |                          |                     |
| Ether | net Information         |                     |                          | 2 Refresh           |
|       | WAN IP :                | 172.16.99.42        | WAN MAC :                | 00:ff:74:46:d3:e3   |
|       | WAN MTU :               | 1500                | WAN Gateway :            | 172.16.99.1         |
|       | WAN NetMask :           | 255.255.0.0         | WAN Primary DNS Server : | 8.8.8.8             |
| WAN   | I Second DNS Server :   | 0.0.0.0             | Interface Type :         | Static IP           |
|       |                         |                     |                          |                     |

# 2.5.2 Statistics

This section shows the statistics of device online/offline, send/receive traffic and signal strength. When the mouse moves to a certain point in time, it can display the status at the moment.

| Info     | <u>∧∕</u><br>Statistics | <b>O</b><br>Location | ដំ<br>Control         | 🔔<br>Alarms  | Events         |       |       |                 |                    |
|----------|-------------------------|----------------------|-----------------------|--------------|----------------|-------|-------|-----------------|--------------------|
| L~ 0030  | 0314091221              | -> Statistics        |                       |              |                |       |       |                 |                    |
| Online/0 | Offline SIM1            | Send/Recv Traffic    | SIM2 Send/Recv Traffi | c Signal Str | ength          |       |       |                 |                    |
|          |                         |                      |                       | O            | nline/Offline  |       |       |                 | =                  |
| Zoor     | m <b>lh</b> ld lw       | 1m 3m All            |                       |              |                |       |       | From Mar 26, 20 | 15 To Mar 27, 2015 |
|          |                         |                      |                       |              |                |       |       |                 |                    |
|          |                         |                      |                       |              |                |       |       |                 |                    |
| Diffine  | 20                      |                      |                       |              |                |       |       |                 |                    |
| 0 ultine | ne                      |                      |                       |              |                |       |       |                 |                    |
|          | 16:30                   | 16:40 16:            | 50 17:00              | 17:10        | 17:20          | 17:30 | 17:40 | 17:50           | 27. Mar            |
|          |                         | 16:44:00             | 17:0                  | 0:00         | 17:15:45       | 17:   | 32:15 | 17:48:30        | 27. Mar            |
|          |                         |                      |                       |              | Online/Offline |       |       |                 |                    |

| Online/Offline |                                                         |         |  |
|----------------|---------------------------------------------------------|---------|--|
| Item           | Description                                             | Default |  |
|                | Select from "1h", "1d", "1w", "1m", "3m" and "All".     |         |  |
|                | 1h: one hour                                            |         |  |
|                | 1d: one day                                             |         |  |
| Zoom           | 1w: one week                                            | 1h      |  |
|                | 1m: one month                                           |         |  |
|                | 3m: three month                                         |         |  |
|                | All: up to now since the registration moment            |         |  |
|                | Click the button at the upper right, select you choice: |         |  |
|                | Print chart,                                            |         |  |
| =              | Download PNG image,                                     | ,       |  |
| =              | Download JPEG image,                                    | /       |  |
|                | Download PDF document,                                  |         |  |
|                | Download SVG vector image.                              |         |  |
|                | Online: up                                              | /       |  |
| Unine/Unine    | Offline: down                                           | /       |  |

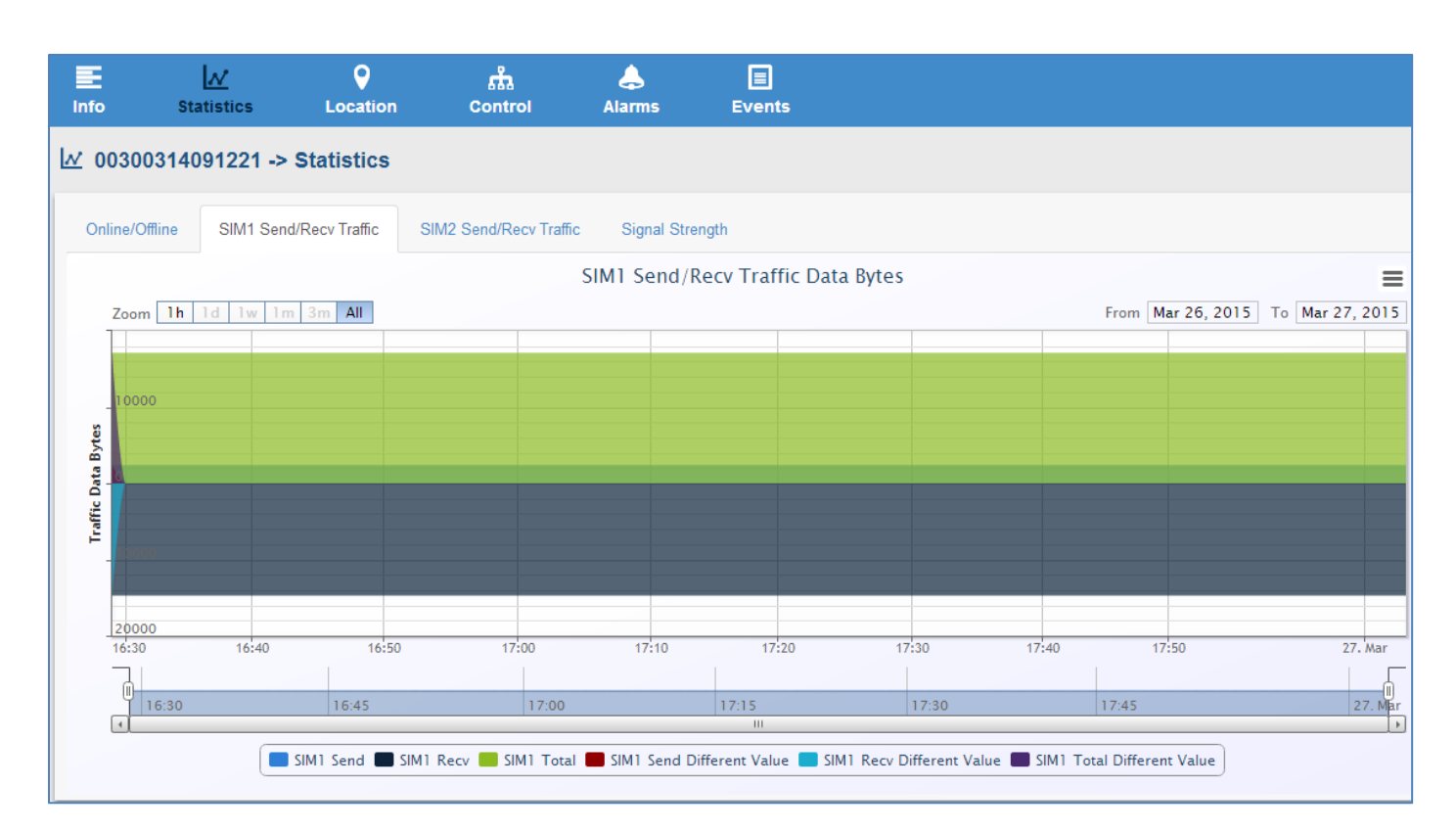

| SIM1 Send/Recv Traffic     |                                                                    |         |  |
|----------------------------|--------------------------------------------------------------------|---------|--|
| Item                       | Description                                                        | Default |  |
|                            | Select from "1h", "1d", "1w", "1m", "3m" and "All".                |         |  |
|                            | 1h: one hour                                                       |         |  |
|                            | 1d: one day                                                        |         |  |
| Zoom                       | 1w: one week                                                       | 1h      |  |
|                            | 1m: one month                                                      |         |  |
|                            | 3m: three month                                                    |         |  |
|                            | All: up to now since the registration moment                       |         |  |
|                            | Click the button at the upper right, select you choice:            |         |  |
|                            | Print chart,                                                       |         |  |
| =                          | Download PNG image,                                                | ,       |  |
| =                          | Download JPEG image,                                               | /       |  |
|                            | Download PDF document,                                             |         |  |
|                            | Download SVG vector image.                                         |         |  |
| SIM1 Send                  | The send traffic data, unit: byte.                                 | 1       |  |
| SIM1 Recv                  | The receive traffic data, unit: byte.                              | 1       |  |
| SIM1 Total                 | Send traffic data added to Receive traffic data equal to the total | 1       |  |
|                            | value of traffic data.                                             | /       |  |
| SIM1 Send Different Value  | The different value between the current send traffic data and last | 1       |  |
|                            | second send traffic data. Unit: byte.                              | /       |  |
| SIM1 Rocy Different Value  | The different value between the current receive traffic data and   | ,       |  |
| SIM1 Recv Different Value  | last second receive traffic data. Unit: byte.                      | /       |  |
| SIM1 Total Different Value | Send Different Value added to Recv Different Value equal to the    | /       |  |

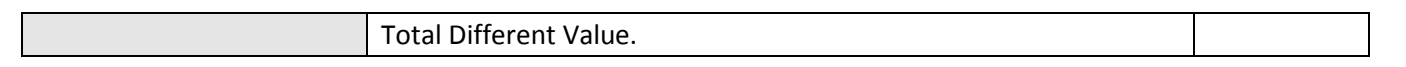

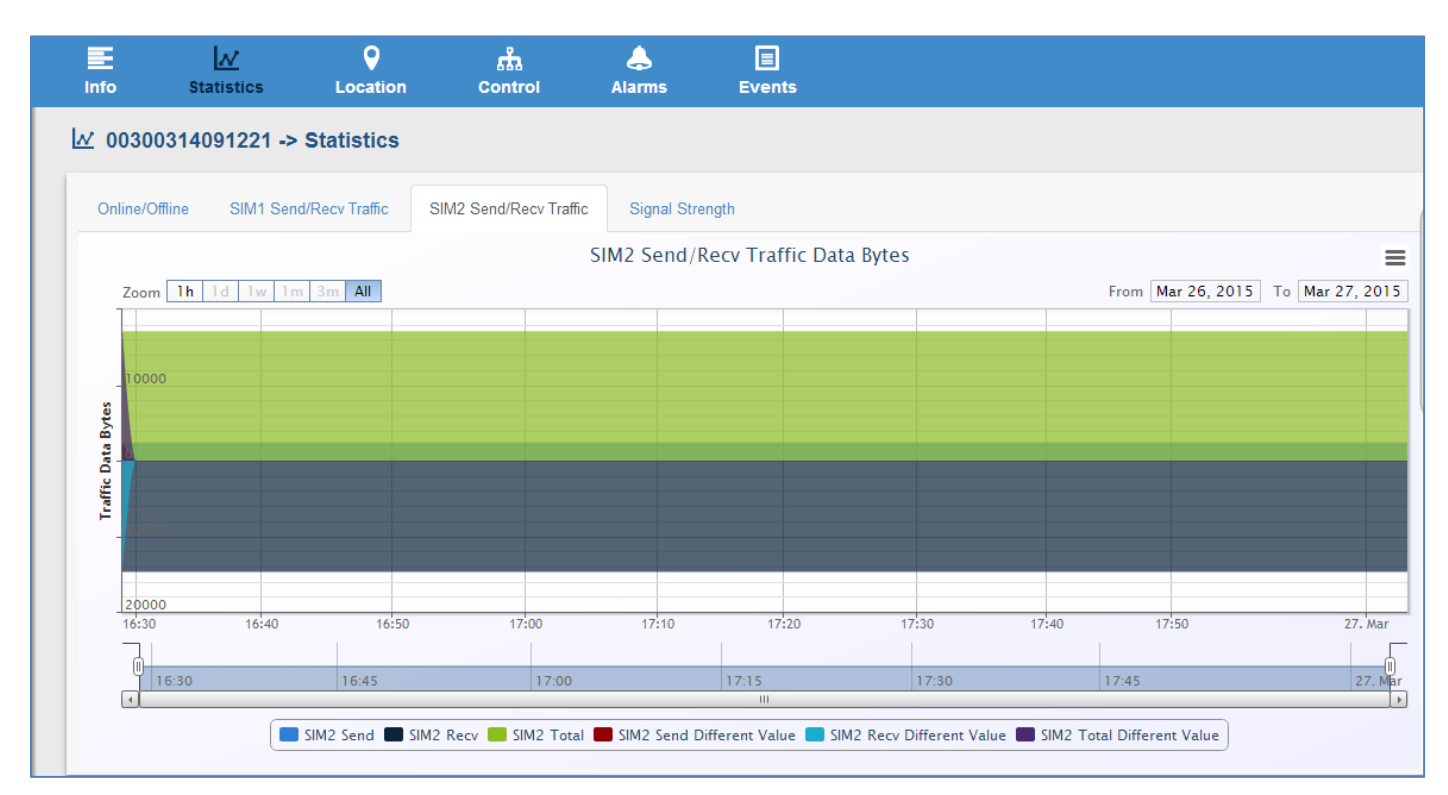

| SIM2 Send/Recv Traffic     |                                                                    |         |  |
|----------------------------|--------------------------------------------------------------------|---------|--|
| Item                       | Description                                                        | Default |  |
|                            | Select from "1h", "1d", "1w", "1m", "3m" and "All".                |         |  |
|                            | 1h: one hour                                                       |         |  |
|                            | 1d: one day                                                        |         |  |
| Zoom                       | 1w: one week                                                       | 1h      |  |
|                            | 1m: one month                                                      |         |  |
|                            | 3m: three month                                                    |         |  |
|                            | All: up to now since the registration moment                       |         |  |
|                            | Click the button at the upper right, select you choice:            |         |  |
|                            | Print chart,                                                       | 1       |  |
| =                          | Download PNG image,                                                |         |  |
| =                          | Download JPEG image,                                               | /       |  |
|                            | Download PDF document,                                             |         |  |
|                            | Download SVG vector image.                                         |         |  |
| SIM2 Send                  | The send traffic data, unit: byte.                                 | 1       |  |
| SIM2 Recv                  | The receive traffic data, unit: byte.                              | 1       |  |
|                            | Send traffic data added to Receive traffic data equal to the total | 1       |  |
| SIIVIZ IOLAI               | value of traffic data.                                             | /       |  |
| SINA2 Cond Different Value | The different value between the current send traffic data and last | 1       |  |
| SINIZ Send Different value | second send traffic data. Unit: byte.                              | /       |  |
| SINA2 Book Different Value | The different value between the current receive traffic data and   | ,       |  |
| SIM2 Recv Different Value  | last second receive traffic data. Unit: byte.                      | /       |  |
| SIM2 Total Different Value | Send Different Value added to Recv Different Value equal to the    | 1       |  |

Total Different Value.

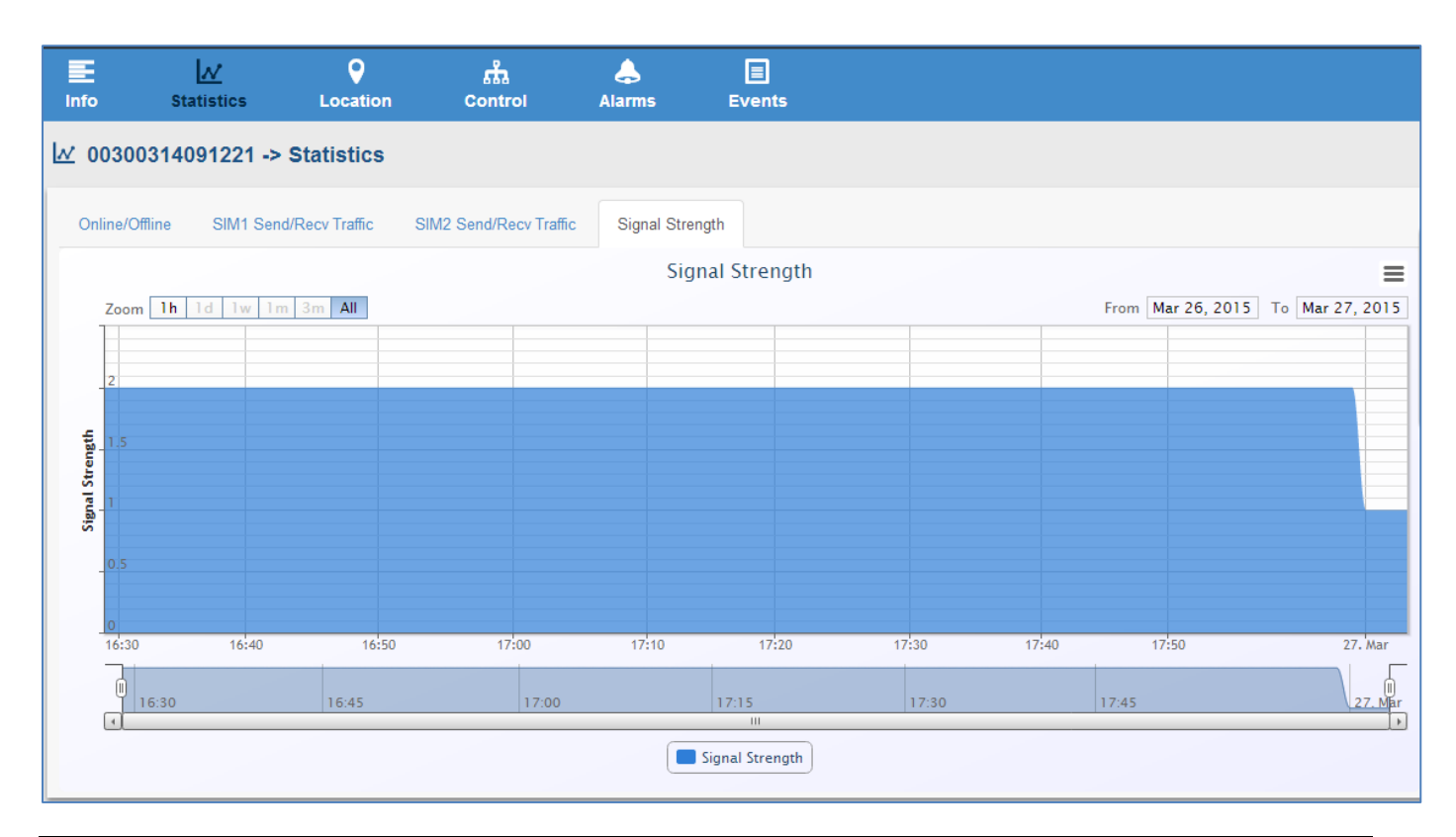

| Signal Strength |                                                         |         |  |
|-----------------|---------------------------------------------------------|---------|--|
| Item            | Description                                             | Default |  |
|                 | Select from "1h", "1d", "1w", "1m", "3m" and "All".     |         |  |
|                 | 1h: one hour                                            |         |  |
|                 | 1d: one day                                             |         |  |
| Zoom            | 1w: one week                                            | 1h      |  |
|                 | 1m: one month                                           |         |  |
|                 | 3m: three month                                         |         |  |
|                 | All: up to now since the registration moment            |         |  |
|                 | Click the button at the upper right, select you choice: |         |  |
|                 | Print chart,                                            |         |  |
| =               | Download PNG image,                                     | 1       |  |
| =               | Download JPEG image,                                    | /       |  |
|                 | Download PDF document,                                  |         |  |
|                 | Download SVG vector image.                              |         |  |
| Signal Strength | Unit: DB                                                | /       |  |

# 2.5.3 Location

This section shows the location map of the device and allows user to configure the locating mode. Click the locating point, it will show the details of device's location.

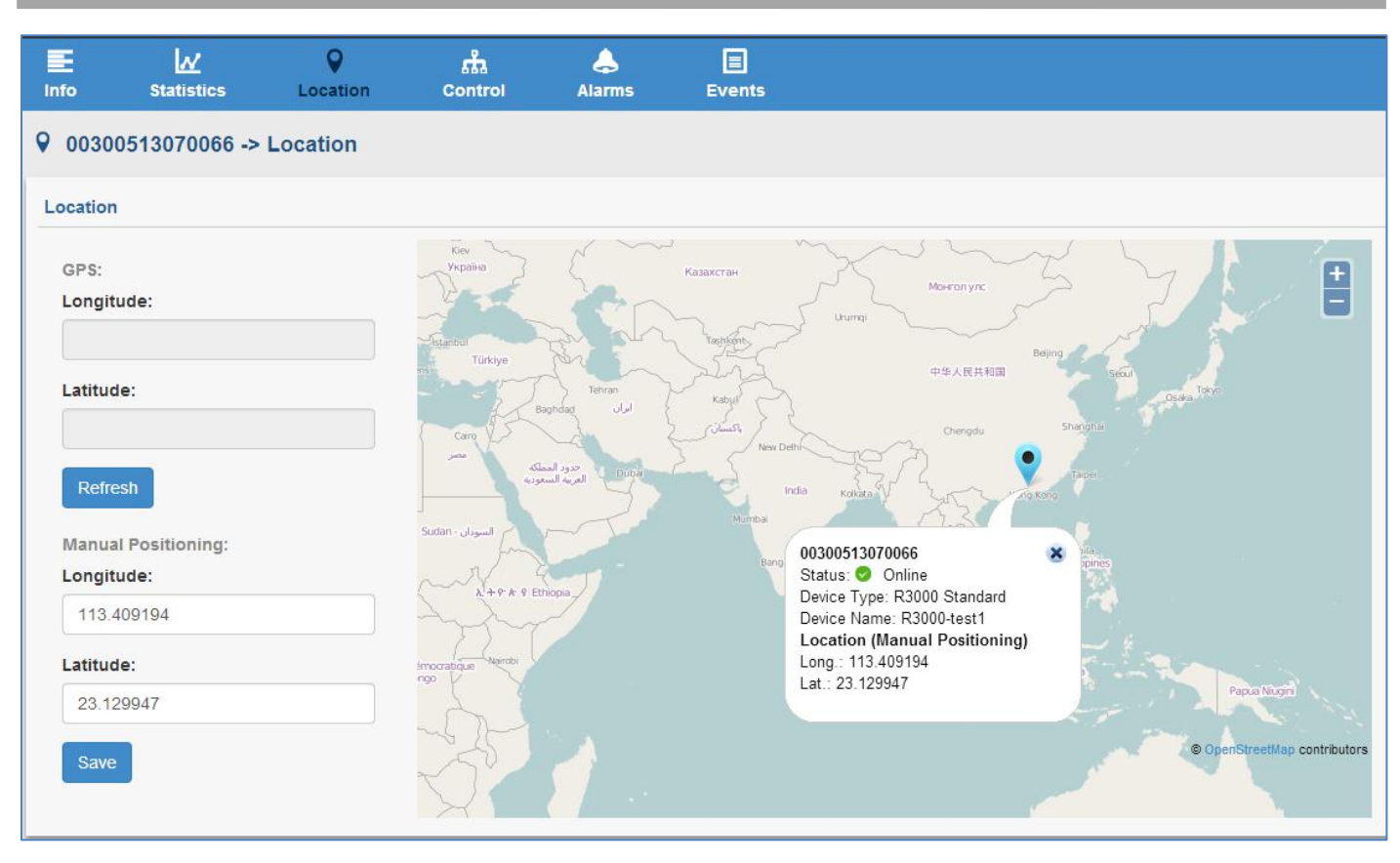

| Location  |                                                                 |          |  |  |
|-----------|-----------------------------------------------------------------|----------|--|--|
| Item      | Description                                                     | Default  |  |  |
| Longitude | Enter the longitude of the device location.                     | 0.000000 |  |  |
| Latitude  | Enter the latitude of the device location.                      | 0.000000 |  |  |
| Refresh   | Click to refresh the device location by GPS.                    | /        |  |  |
| Save      | Click to save the longitude and latitude by manual positioning. | /        |  |  |

# 2.5.4 Control

This section allows user to update firmware, configuration file and reboot the device.

| Info             | Statistics L     | <b>♀</b><br>ocation               | 战<br>Control                                                              | e<br>Alarms                                     | Events  |
|------------------|------------------|-----------------------------------|---------------------------------------------------------------------------|-------------------------------------------------|---------|
| <u>ភំ 003003</u> | 314091221 -> Con | trol                              |                                                                           |                                                 |         |
| Update Fir       | mware            |                                   |                                                                           |                                                 |         |
|                  | File Path:       | Please                            | select                                                                    |                                                 | •       |
|                  | Update Time:     | 2015-3-                           | -27 11:32:25                                                              |                                                 |         |
|                  |                  | • You she                         | ould add firmware fi                                                      | rst. <u>Go to upload</u>                        |         |
|                  |                  | Update                            | Firmware                                                                  |                                                 |         |
|                  |                  | opaulo                            |                                                                           |                                                 |         |
| Confirment       | · · · ·          |                                   |                                                                           |                                                 |         |
| Configurat       | tion             |                                   |                                                                           |                                                 |         |
| Configurat       | File Path:       | Please                            | select                                                                    |                                                 | •       |
| Configura        | File Path:       | Please                            | select<br>device(s) after con                                             | figurate.                                       | •       |
| Configura        | File Path:       | Please<br>Reboot<br>You sha       | select<br>device(s) after con<br>puld add configurati                     | figurate.<br>ion file first. <u>Go to uploa</u> | •<br>id |
| Comgura          | File Path:       | Please Reboot You shu configurati | select<br>device(s) after con<br>puld add configurati<br>on file.<br>rate | figurate.<br>ion file first. <u>Go to uploa</u> | •<br>2d |

| Remote Control |        |  |  |  |  |
|----------------|--------|--|--|--|--|
| Reboot:        | Reboot |  |  |  |  |

| Control                              |                                                                        |                  |  |  |  |
|--------------------------------------|------------------------------------------------------------------------|------------------|--|--|--|
| Item                                 | Description                                                            | Default          |  |  |  |
| File Path @ Update<br>Firmware       | Select the firmware file, which you had imported in Files.             | Null             |  |  |  |
| Update Time @ Update<br>Firmware     | Enter the time that you want to update the firmware.                   | The current time |  |  |  |
| Update Firmware                      | Click to update the firmware.                                          | /                |  |  |  |
| File Path @ Configuration            | Select the configuration XML file, which you had imported in Files.    | Null             |  |  |  |
| Reboot device(s) after configuration | Click to enable that Reboot device(s) after configuration.             | Unable           |  |  |  |
| configurate                          | Click to configure RobustLink web according to the configuration file. | /                |  |  |  |
| Reboot                               | Click to reboot the device.                                            | /                |  |  |  |

# 2.5.5 Alarms

This section shows the status of Alarms.

| E<br>Info | <mark>∦</mark><br>Statistics | Cortion Cor | trol Alarms | Events           |                                           |                                        |                   |  |
|-----------|------------------------------|-------------|-------------|------------------|-------------------------------------------|----------------------------------------|-------------------|--|
| ٥٥ الله   | ♣ 00300513070066 -> Alarms   |             |             |                  |                                           |                                        |                   |  |
| Alarm     | Configurations               |             |             |                  |                                           |                                        |                   |  |
| Dev       | rice Offline                 |             |             |                  |                                           |                                        |                   |  |
|           | Enable :                     |             |             | Name :           |                                           |                                        |                   |  |
|           | Level :                      |             |             | Fire Condition : |                                           |                                        |                   |  |
|           | Description :                |             |             |                  |                                           |                                        |                   |  |
| Net       | work Traffic Flow            |             |             |                  |                                           |                                        |                   |  |
|           | Enable :                     | 🕏 Enable    |             | Name :           | outflow                                   |                                        |                   |  |
|           | Level :                      | Critical    |             | Fire Condition : | Detects when netwo<br>device flow over th | ork traffic for<br>is count(unit: KB): |                   |  |
|           | Description :                |             |             |                  | 1                                         |                                        |                   |  |
| Curre     | ent Alarms                   |             |             |                  |                                           | @ Ack                                  | All 🏾 🎜 Reset All |  |
| ٠         | 9 00300513070066             | R3000-ssss  | R3000 Stan  | dard Network     | Traffic Flow                              | 👁 Ack 🔀 Reset                          |                   |  |
| Histo     | oty Alarms                   |             |             |                  |                                           |                                        | X Delete All      |  |
| ٥         | 00300513070066               | R3000-ss    | ss R3000    | ) Standard       | Device Offline                            | × Delete                               |                   |  |
| Reco      | ords from NaN to NaN (Tota   | ıl: 1)      |             |                  |                                           |                                        |                   |  |

| Alarms               |                                                                  |  |  |  |
|----------------------|------------------------------------------------------------------|--|--|--|
| Item                 | Description                                                      |  |  |  |
| Device Offline       | This part shows the configuration of Device Offline alarm.       |  |  |  |
| Network Traffic Flow | This part shows the configuration of Network Traffic Flow alarm. |  |  |  |
| Current Alarm        | This part shows the current alarm.                               |  |  |  |
| Ack All              | Click to acknowledge all the alarms.                             |  |  |  |
| CReset All           | Click to reset all the alarms.                                   |  |  |  |
| @ Ack                | Click to acknowledge the current alarms.                         |  |  |  |
| 2 Reset              | Click to reset the alarms.                                       |  |  |  |
| History Alarm        | This part shows the history alarm.                               |  |  |  |

| X Delete All | Delete all the historical alarms. |
|--------------|-----------------------------------|
| × Delete     | Delete this historical alarm.     |

## 2.5.6 Events

This section shows the status of current events.

**Note:** Firstly, user should enable the Event function in R3000's configuration Web. The path in R3000's configuration web is Configuration->Event.

| Info    | <b>⊘</b><br>Statistics     | <b>O</b><br>Location | ដំង<br>Control | 🔔<br>Alarms | Events         |         |                         |
|---------|----------------------------|----------------------|----------------|-------------|----------------|---------|-------------------------|
| ♣ 0030  | ♣ 00300513070066 -> Events |                      |                |             |                |         |                         |
| Current | Events                     |                      |                |             |                |         | The Ack All Collete All |
| Not     | tice 0030                  | 0513070066           | R3000-ssss     |             | R3000 Standard | 3G-DOWN | Ack Celete              |
| Records | from 1 to 1 (Tota          | : 1)                 |                |             |                |         |                         |

| Events       |                                          |  |  |  |
|--------------|------------------------------------------|--|--|--|
| Item         | Description                              |  |  |  |
| 👁 Ack All    | Click to acknowledge all the events.     |  |  |  |
| @ Ack        | Click to acknowledge this current event. |  |  |  |
| × Delete All | Delete all the current events.           |  |  |  |
| X Delete     | Delete this current event.               |  |  |  |

### 2.6 **DEVICES** ->Location

This section allows user to configure the locating mode.

| onfig       | G<br>Location |                      |   |
|-------------|---------------|----------------------|---|
| Devices     | -> Locati     | on Config            |   |
| ocation Cor | nfig          |                      |   |
| Choose the  | devices yo    | u need to show       |   |
| All         | Devices:      | Show All Devices (1) |   |
| Dev         | ice Type:     | ✓ M1000 Pro V2 (0)   |   |
|             |               | ✓ M1000 XP (0)       |   |
|             |               | ✓ M1000 XP Lite (0)  |   |
|             |               | R3000 Standard (1)   |   |
|             |               | R3000 Lite (0)       |   |
|             |               |                      |   |
|             |               | Unknown (0)          |   |
|             | Status:       | Online (1)           |   |
|             |               | Offline (0)          |   |
| Locating Mo | ode           | 0.00                 |   |
| ine Fir     | st Mode:      | GPS                  | - |
| The Secor   | nd Mode:      | Manual positioning   | • |
|             |               | Apply                |   |

| Config @ Location |                                                                                     |          |  |  |
|-------------------|-------------------------------------------------------------------------------------|----------|--|--|
| Item              | Description                                                                         | Default  |  |  |
|                   | Enable "Show All Devices", following options of "Device Type" and "Status" will all |          |  |  |
| All Devices       | be chosen.                                                                          | Unable   |  |  |
|                   | A device type represents a category of devices that have the same characteristics,  |          |  |  |
|                   | typically a hardware family.                                                        |          |  |  |
| Device Type       | Select from "M1000 Pro V2", "M1000 XP", "M1000 XP Lite", "R3000 Standard",          | , Unable |  |  |
|                   | "R3000 Lite", "R3000 Quad" and "Unknown".                                           |          |  |  |
|                   | Your choice will be showed in section location, the path is location\location.      |          |  |  |
| Status            | Select from "Online" and "Offline".                                                 | Unable   |  |  |
| Status            | Your choice will be showed in section location, the path is location\location.      | Unable   |  |  |
| The first Mede    | Select "GPS" or "Manual Positioning", which you want to be the preferred locating   | Null     |  |  |
| The first wode    | mode.                                                                               |          |  |  |
| The Second Mede   | Select "GPS" or "Manual Positioning", which you want to be the second locating      | NUU      |  |  |
| The Second Mode   | mode.                                                                               | NUII     |  |  |

The section show the location map of devices.

Click the locating point, it will show the details of device's location.

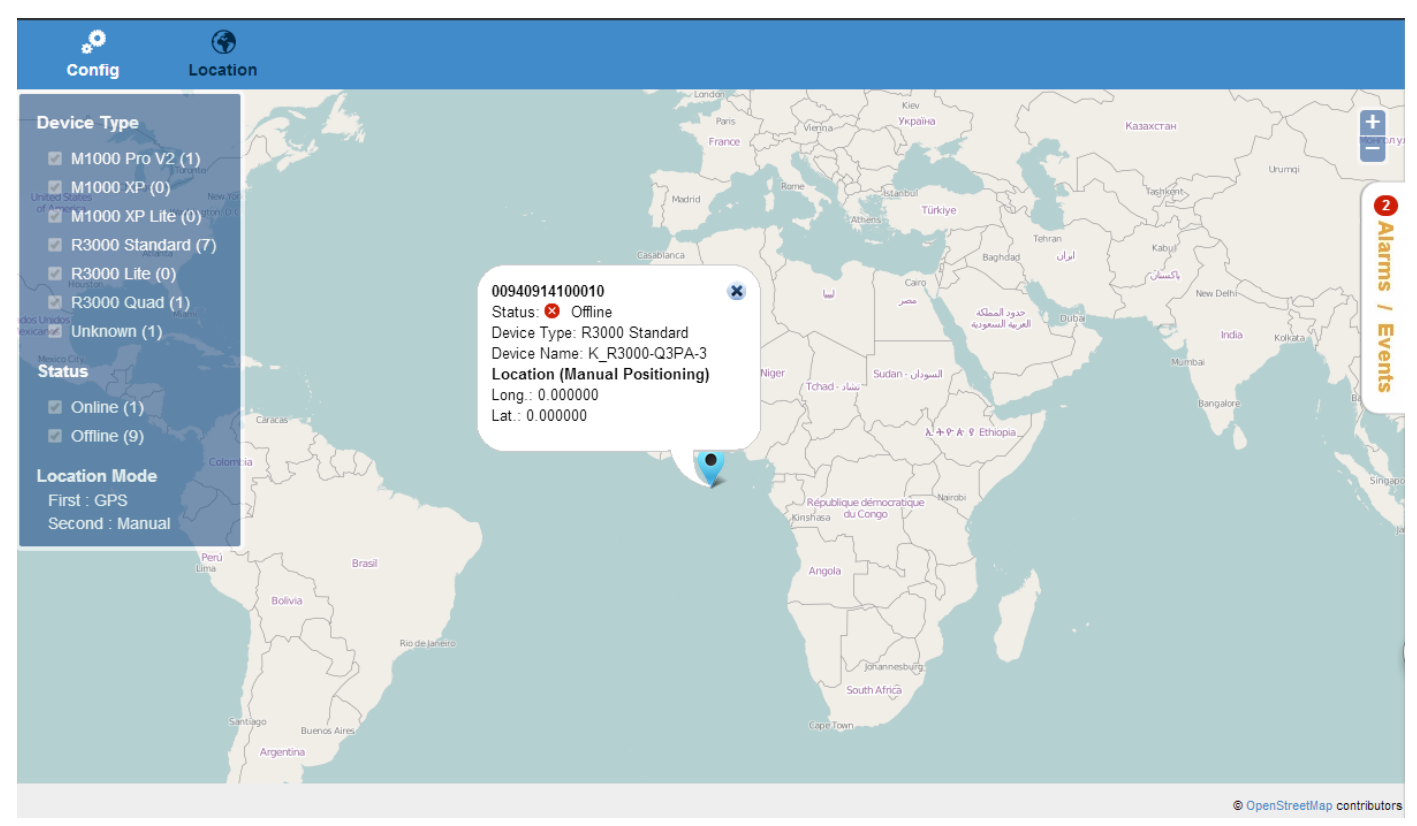

### 2.7 DEVICES ->Data Forwarding

The section allows user to configure Data Forwarding.

*Note:* If you want to forward data, please enable this function first. The path is ADMIN\Agent Server\Agent Server Basic Setting.

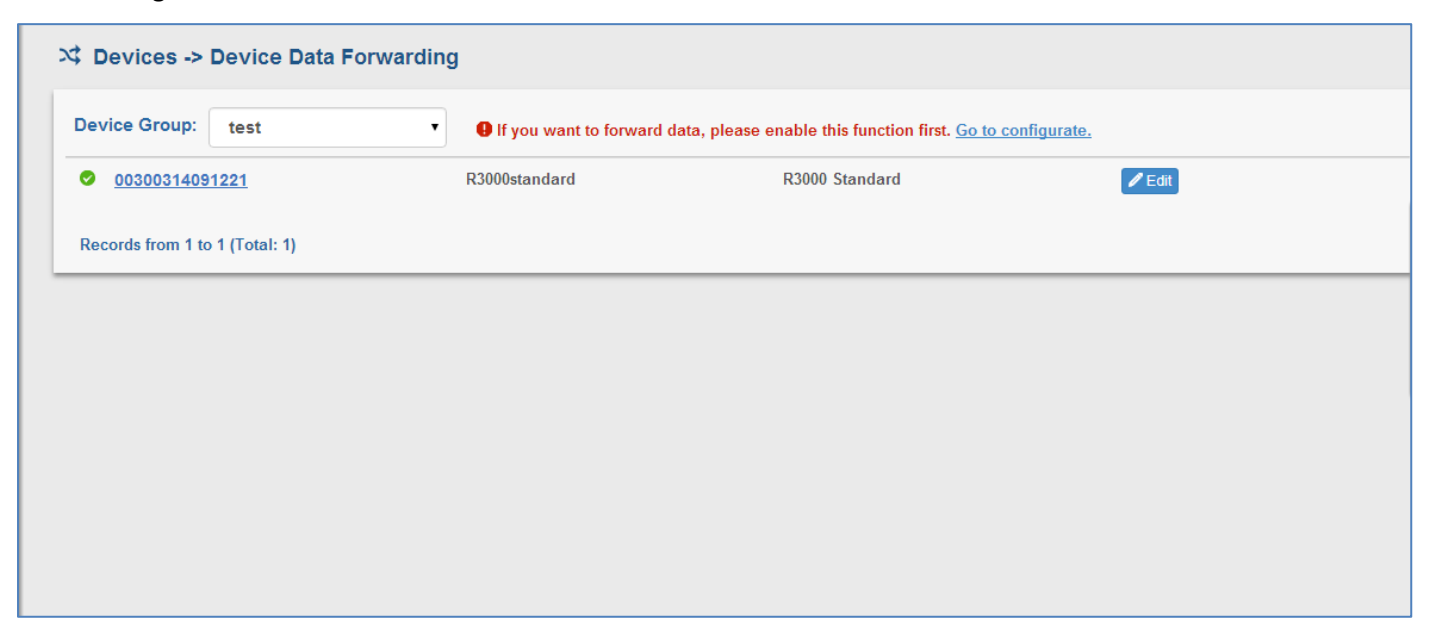

Click Click

to set Device Data Forwarding Configuration.

| Set Device Data Forwarding Configurations |                |    |  |
|-------------------------------------------|----------------|----|--|
| Device ID:*                               | 00300314091221 |    |  |
| Port:*                                    | 0              | \$ |  |
| Modbus Start Addr:                        | 0              | *  |  |
| Modbus End Addr:                          | 0              | \$ |  |
|                                           |                |    |  |
|                                           | OK Cancel      |    |  |

| Data Forwarding   |                                                                          |         |  |  |
|-------------------|--------------------------------------------------------------------------|---------|--|--|
| Item              | Description                                                              | Default |  |  |
| Device ID         | Enter the Serial Number of the device.                                   | Null    |  |  |
| Dent              | Enter the port to forward data. And then the port of receiving data must |         |  |  |
| POIL              | be consistent with this data forwarding port.                            | 0       |  |  |
| Modbus Start Addr | Enter the Modbus Start Address, the maximum value for this field is 247. | 0       |  |  |
| Modbus End Addr   | Enter the Modbus End Address, the maximum value for this field is 247.   | 0       |  |  |

## 2.8 DEVICES ->Control

In this section, user can batch processing those devices. The processing for devices includes update firmware, import XML and reboot devices.

*Note:* You should add firmware for this device type first. The path is DEVICES\Files\Upload.

| 🕹<br>Update firmware    | 🕹<br>Import XML                       | C<br>Reboot   |                |         |                   |  |  |
|-------------------------|---------------------------------------|---------------|----------------|---------|-------------------|--|--|
| 🕹 Devices -> Cor        | Devices -> Control -> Update Firmware |               |                |         |                   |  |  |
| Device Group: All       | Group                                 | All Devices   |                |         | 🕹 Update Firmware |  |  |
|                         | <u>1221</u>                           | R3000standard | R3000 Standard | 1.01.37 | 🚯 Normal          |  |  |
| Records from 1 to 1 (To | otal: 1)                              |               |                |         |                   |  |  |
|                         |                                       |               |                |         |                   |  |  |
|                         |                                       |               |                |         |                   |  |  |
|                         |                                       |               |                |         |                   |  |  |
|                         |                                       |               |                |         |                   |  |  |
|                         |                                       |               |                |         |                   |  |  |

| Update firmware @ Control |                                                                                                    |           |  |  |
|---------------------------|----------------------------------------------------------------------------------------------------|-----------|--|--|
| Item                      | Description                                                                                             | Default   |  |  |
| Device Group              | Select device group from the drop-down box. This device group must have added in section device groups. | All Group |  |  |
| All Devices               | Click to choose all devices.                                                                            | Unable    |  |  |
| 🕹 Update Firmware         | Click to update the firmware.                                                                           | /         |  |  |

| 🕹<br>Update firmware   | 상<br>Import XML    | C<br>Reboot |               |                |              |
|------------------------|--------------------|-------------|---------------|----------------|--------------|
| 🕹 Devices -> Cor       | ntrol -> Import XM | 1L          |               |                |              |
| Device Group: AI       | l Group 🔻          | All Devices |               |                | 📥 Import XML |
| □ ⊘ <u>003003140</u>   | <u>91221</u>       |             | R3000standard | R3000 Standard |              |
| Records from 1 to 1 (T | otal: 1)           |             |               |                |              |
|                        |                    |             |               |                |              |
|                        |                    |             |               |                |              |
|                        |                    |             |               |                |              |
|                        |                    |             |               |                |              |
|                        |                    |             |               |                |              |
|                        |                    |             |               |                |              |

| Import XML @ Control |                                                                                                    |           |  |  |
|----------------------|----------------------------------------------------------------------------------------------------|-----------|--|--|
| Item                 | Description                                                                                             | Default   |  |  |
| Device Group         | Select device group from the drop-down box. This device group must have added in section device groups. | All Group |  |  |
| All Devices          | Click to choose all devices.                                                                            | Unable    |  |  |
| 🕹 Import XML         | Click to import XML.                                                                                    | /         |  |  |

#### Robustlink Central Manager User Guide

| I Group   All Devices        |
|------------------------------|
| I Group   All Devices        |
|                              |
| R3000standard R3000 Standard |
| otal: 1)                     |

| Reboot @ Control |                                                                                                    |           |  |  |
|------------------|----------------------------------------------------------------------------------------------------|-----------|--|--|
| Item             | Description                                                                                                  | Default   |  |  |
| Device Group     | Select device group from the drop-down box. This device group must have been added in section device groups. | All Group |  |  |
| All Devices      | Click to choose all devices.                                                                                 | Unable    |  |  |
| Reboot           | Click to reboot devices.                                                                                     | /         |  |  |

# 2.9 DEVICES ->Alarms/ Events

This section allows user to add the alarms and ack those occurred Alarms and Events.

| پ <b>ت</b><br>Alarms Config | 🔔<br>Current Alarms | 🔔<br>Historical Alarms | e<br>Events |        |
|-----------------------------|---------------------|------------------------|-------------|--------|
| ° Devices -> A              | larms -> Alarm Cor  | nfigrations            |             |        |
| Alarm Configration          | ns                  |                        |             | + Add  |
| No record to displa         | ıy.                 |                        |             | arms   |
|                             |                     |                        |             | / Ever |
|                             |                     |                        |             | Its    |
|                             |                     |                        |             |        |
|                             |                     |                        |             |        |
|                             |                     |                        |             |        |
|                             |                     |                        |             |        |
| k + Add to                  | o add a new alar    | m.                     |             |        |

| Add Alarm Configration          | 1                        |                         |                              | 8  |
|---------------------------------|--------------------------|-------------------------|------------------------------|----|
| Enable:                         | Enable this Configration | alarm Level:*           | <ul> <li>Critical</li> </ul> |    |
| Alarm Name:*                    |                          |                         | 🔵 Major                      |    |
| Alarm Type:*                    | Please select.           |                         | Minor                        |    |
| Alarm Scope (Device<br>Group):* | Please select            |                         | ◯ Warning                    |    |
| Descriptions                    |                          | Fire Condition          |                              |    |
| Description:                    |                          | Compare Condition:*     | More than or equal to        |    |
|                                 |                          | More than or equal to:* | 0                            | \$ |
|                                 |                          |                         |                              |    |
|                                 | ок                       | Cancel                  |                              |    |

| Alarms Config @ Alarms/Events |                                                                           |          |  |  |
|-------------------------------|---------------------------------------------------------------------------|----------|--|--|
| Item                          | Description                                                               | Default  |  |  |
| Enable                        | Click to enable the alarm configuration.                                  | Enable   |  |  |
| Alarm Name                    | Enter the alarm name.                                                     | Null     |  |  |
| Alarm Type                    | Select from "Device Offline", "Network Traffic Flow".                     | Null     |  |  |
| Alarm Scope (Device           | Select device group from the drop-down box. This device group must have   | Null     |  |  |
| Group)                        | been added in section device groups.                                      | NUII     |  |  |
| Description                   | Enter some simple words about the alarm.                                  | Null     |  |  |
| Alarm level                   | Select from "Critical", "Major", "Minor", "Warning".                      | Critical |  |  |
| Compare Condition             | Select "More than or equal to".                                           | Null     |  |  |
| More than or equal to         | Enter a time interval, once the keeping time of device alarm type is more | 0        |  |  |
| (unit: sec)                   | than or equal to this interval, the alarm will be triggered.              | U        |  |  |

| Alarms Config       | <b>e</b><br>Current Alarms | 🔔<br>Historical Alarms | 🔔<br>Events    |                |                         |
|---------------------|----------------------------|------------------------|----------------|----------------|-------------------------|
| Devices -> A        | larms -> Current /         | Alarms                 |                |                |                         |
| Device Group:       | All Group                  | T                      |                |                | 👁 Ack All 🛛 📿 Reset All |
| . 00300314          | 4091221                    | R3000standard          | R3000 Standard | Device Offline | Ack CReset              |
| Records from 1 to 1 | (Total: 1)                 |                        |                |                |                         |
|                     |                            |                        |                |                |                         |
|                     |                            |                        |                |                |                         |

| Current Alarms @ Alarms/Events |                                                                                                    |           |  |  |  |
|--------------------------------|----------------------------------------------------------------------------------------------------|-----------|--|--|--|
| Item                           | Description                                                                                                  | Default   |  |  |  |
| Device Group                   | Select device group from the drop-down box. This device group must have been added in section device groups. | All Group |  |  |  |
| Ack All                        | Click to acknowledge all the alarms.                                                                         | /         |  |  |  |
| C Reset All                    | Click to reset all the alarms.                                                                               | /         |  |  |  |
| Ack                            | Click to acknowledge the current alarms.                                                                     | /         |  |  |  |
| 2 Reset                        | Click to reset the alarms.                                                                                   | /         |  |  |  |

Click the line, the information of device historical alarm will be displayed.

| ی<br>Alarms Config | 🔔<br>Current Alarms | tistorical Alarms | events         |                |          |              |
|--------------------|---------------------|-------------------|----------------|----------------|----------|--------------|
| levices -> /       | Alarms -> Historic  | al Alarms         |                |                |          |              |
| Device Group:      | All Group           | T                 |                |                |          | × Delete All |
| 🏶 🖲 0030031        | 4091221             | R3000standard     | R3000 Standard | Device Offline | X Delete |              |
| Device ID:         | 00300314091221      |                   |                |                |          |              |
| Device Name:       | R3000standard       |                   |                |                |          |              |
| Device Type:       | R3000 Standard      |                   |                |                |          |              |
| Alarm Status:      | Automatic Reset     |                   |                |                |          |              |
| Alarm Level:       | Critical            |                   |                |                |          |              |
| Alarm Name:        | deviceoff           |                   |                |                |          |              |
| Alarm Type:        | Device Offline      |                   |                |                |          |              |
| Fire Time:         | 2015-3-31 15:58:22  |                   |                |                |          |              |
| Reset Time:        | 2015-3-31 16:28:51  |                   |                |                |          |              |
| Description:       | off                 |                   |                |                |          |              |
|                    |                     |                   |                |                |          |              |
| Records from 1 to  | 1 (Total: 1)        |                   |                |                |          |              |

| Historical Alarms @ Alarms/Events |                                                                         |         |  |  |  |
|-----------------------------------|-------------------------------------------------------------------------|---------|--|--|--|
| Item                              | Description                                                             | Default |  |  |  |
| Dovice Croup                      | Select device group from the drop-down box. This device group must have |         |  |  |  |
| Device Group                      | been added in section device groups.                                    |         |  |  |  |
| X Delete All                      | Delete all the historical alarms.                                       | /       |  |  |  |
| × Delete                          | Delete this historical alarm.                                           | /       |  |  |  |

| <b>"O</b><br>Alarms Config | 🔔<br>Current Alarms  | 🔔<br>Historical Alarms | <b>Events</b>  |         |                    |
|----------------------------|----------------------|------------------------|----------------|---------|--------------------|
| A Devices -> I             | Events -> Current Ev | vents                  |                |         |                    |
| Device Group:              | All Group            | ¥                      |                |         | Ack All Celete All |
| Notice                     | 00300513070066       | R3000-ssss             | R3000 Standard | 3G-DOWN | Ack Celete         |
| Records from 1 to          | 1 (Total: 1)         |                        |                |         |                    |

**Note:** Firstly, user should enable the Event function in R3000's configuration Web. The path in R3000's configuration web is Configuration->Event.

**Events @ Alarms/Events** 

#### Robustlink Central Manager User Guide

| Item         | Description                                                                                                  | Default   |
|--------------|----------------------------------------------------------------------------------------------------|-----------|
| Device Group | Select device group from the drop-down box. This device group must have been added in section device groups. | All Group |
| Ack All      | Click to acknowledge all the events.                                                                         | /         |
| Ack          | Click to acknowledge this current event.                                                                     | /         |
| X Delete All | Delete all the current events.                                                                               | /         |
| XDelete      | Delete this current event.                                                                                   | /         |

Click, the following page will appear, those are the status of alarms and events of the devices.

| پ <b>و</b><br>Alarms Config | <b>&amp;</b><br>Current Alarms | 🔔<br>Historical Alarms | events         |                |      | Alarms<br>Unacknowledged                     | Ack all @        |
|-----------------------------|--------------------------------|------------------------|----------------|----------------|------|----------------------------------------------|------------------|
| Devices -> A                | larms -> Current A             | larms                  |                |                |      | 00300314091221 Device<br>2015-03-31 15:58:22 | e Offline 🛛 👁    |
| Device Group:               | All Group                      | T                      |                |                |      | Displaying 1 item of 1<br>Events             | Details          |
| ♣ ● 00300314                | 4091221 F                      | R3000standard          | R3000 Standard | Device Offline | Alar | Unacknowledged<br>No unacknowledged even     | Ack all @<br>nt. |
| Records from 1 to 1         | (Total: 1)                     |                        |                |                | ms / |                                              | Details          |
|                             |                                |                        |                |                | Even |                                              |                  |
|                             |                                |                        |                |                | ts   |                                              |                  |
|                             |                                |                        |                |                |      |                                              |                  |
|                             |                                |                        |                |                |      |                                              |                  |
|                             |                                |                        |                |                |      |                                              |                  |

## 2.10DEVICES ->Files

Alarms / Ever

This section allows user to upload firmware and configuration file. And then user can use those file to update the firmware and configuration in tab "DEVICES>"Control".

| Devices -> Files                              |                       |      |                   |
|-----------------------------------------------|-----------------------|------|-------------------|
| Files                                         |                       |      | 🕹 Upload 📓 Remove |
| Name                                          | Path                  | Size | Last Modified     |
| - Custom                                      | /custom               |      |                   |
| + configuration                               | /custom/configuration |      |                   |
| 🖶 🖿 firmware                                  | /custom/firmware      |      |                   |
| ■<br>RT_UG_RobustLink_v.1.0.0<br>Confidential | 05.08.20              | 15   | 31 / 58           |

Click Click to upload the correct file.

| Upload File           |                             | 8 |
|-----------------------|-----------------------------|---|
| File Type:*<br>File:* | Please select.  Select file |   |
|                       | OK Cancel                   |   |

| Events @ Alarms/Events  |                                                  |         |  |  |
|-------------------------|--------------------------------------------------|---------|--|--|
| Item                    | Description                                      | Default |  |  |
| File Type @ Upload File | Select from "firmware" and "configuration file". | Null    |  |  |
| File @ Upload File      | Select the correct file from your PC.            | Null    |  |  |
| 🖀 Remove                | Remove the file.                                 | /       |  |  |

# 2.11ADMIN -> User Groups

This section allows user to add user groups.

*Note:* the super\_user group can only add one user, and the user in super\_user group has the highest authority.

| Admin -> User Groups           | 3                  |           |       |
|--------------------------------|--------------------|-----------|-------|
| User Groups                    |                    |           | + Add |
| super_user                     | Number of users: 1 |           |       |
| Records from 1 to 1 (Total: 1) |                    |           |       |
| Click + Add to add a           | new user group.    |           |       |
| Add User Group                 |                    | $\otimes$ |       |
| User Group:*                   |                    |           |       |
|                                | OK Cancel          |           |       |

| Add User Group                           |             |            |         |  |  |
|------------------------------------------|-------------|------------|---------|--|--|
| Item                                     | Description |            | Default |  |  |
| RT_UG_RobustLink_v.1.0.0<br>Confidential |             | 05.08.2015 | 32 / 58 |  |  |

| User group | Enter the user group name. | Null |
|------------|----------------------------|------|

Click the user group name which you have added, and then it will switch to Users page. The path of Users' page is \ADMIN\Users. More details of Users configuration refers to 2.12ADMIN->Users.

# 2.12ADMIN -> Users

This section allows users to add users to user group.

Note: the super\_user group can only add one user, and the user in super\_user group has the highest authority.

| 🤽 Admin ->     | Users           |                                 |              |
|----------------|-----------------|---------------------------------|--------------|
| User Group:    | All Group       | •                               | + Add        |
| admin          | super-user      | Last Login: 2015-04-01 09:44:51 | 🖊 Edit 🔒 Pwd |
| Records from 1 | to 1 (Total: 1) |                                 |              |
| + Add          |                 |                                 |              |

Click

to add a new user to user group.

| Add User 🛞         |                |   |  |
|--------------------|----------------|---|--|
| User Name:*        |                |   |  |
| User Group:*       | Please select. | • |  |
| Password:*         |                |   |  |
| Confirm Password:* |                |   |  |
| Privilege:*        | Please select. | • |  |
| Email:*            |                |   |  |
| Description:       |                |   |  |
|                    |                |   |  |
|                    |                |   |  |
|                    |                | _ |  |
|                    | OK Cancel      |   |  |

| Add @ User                                                      |                                                               |         |  |
|-----------------------------------------------------------------|---------------------------------------------------------------|---------|--|
| Item                                                            | Description                                                   | Default |  |
| User Name Enter the user name.                                  |                                                               | Null    |  |
| User Group Select the user group which you want to add user in. |                                                               | Null    |  |
| Password                                                        | Enter the password. The range of data length is from 5 to 64. | Null    |  |

| Confirm Password Enter again the password as what you set in "New Password". The range of data length is from 5 to 64. |                                                                           | Null |
|----------------------------------------------------------------------------------------------------|---------------------------------------------------------------------------|------|
|                                                                                                    | Select from "administrator", "user" and "readonly".                       |      |
|                                                                                                    | Administrator: User can read and change the settings of all configuration |      |
|                                                                                                    | items.                                                                    |      |
| Privilege                                                                                                    | User: it can read the status of tab "HOME" and "DEVICES and change the    | Null |
|                                                                                                    | settings.                                                                 |      |
|                                                                                                    | readonly: it can only read the status of tab "HOME" and "DEVICES, but     |      |
|                                                                                                    | can't change the settings                                                 |      |
| Email                                                                                                    | Enter the email which uses to receive the alarm of slave device.          | Null |
| Description                                                                                                    | Enter some simple words about the user.                                   | Null |

# 2.13ADMIN-> Agent Server

This section allows user to configure the agent server.

| Admin -> Agent Server                           |           |  |
|-------------------------------------------------|-----------|--|
| Agent Server Connection                         |           |  |
| Agent Server Address:                           | 127.0.0.1 |  |
| Web Server Connection<br>Port:                  | 31001     |  |
| Protocol:                                       | tcp       |  |
| Timeout (s):                                    | 30        |  |
|                                                 | Connect   |  |
| Agent Server Basic Setting                      |           |  |
| Device Login Password:                          | admin     |  |
| Heartbeat Interval (min):                       | 1         |  |
| Enable Data Forwarding:                         | Enable    |  |
| Forward Data By Modbus<br>Address (Modbus TCP): | Enable    |  |
|                                                 | Apply     |  |

| Agent Server         |                                                                                |           |  |
|----------------------|--------------------------------------------------------------------------------|-----------|--|
| Item                 | Description                                                                    | Default   |  |
|                      | Set IP address of Agent Server. For example, when Agent Server and             |           |  |
|                      | Apache installed in the same server, user can enter "localhost" or             |           |  |
| Agent Server Address | "127.0.0.1" in this field; If Agent Server is set away from Apache, not in the | 127.0.0.1 |  |
|                      | same IP address, user should enter the IP address of Agent Server. For         |           |  |
|                      | example, when Agent Server is installed in remote server (PC), its IP          |           |  |

| address is 120.197.58.89, and then we shall enter "120.197.58.89" in this filed. |                                                                                                    |        |
|----------------------------------------------------------------------------------|----------------------------------------------------------------------------------------------------|--------|
| Web server Connection<br>Port                                                    | Enter the port number which was set by agent server.<br>For example, when start the agent server and set the 31001 for web server<br>to access the agent server, user should enter 31001 in this field.                                                                                                    |        |
| Protocol                                                                         | The protocol for web server to connect agent server.                                                                                                    | tcp    |
| Timeout (s)                                                                      | Set timeout when web server connects to Agent Server. For example, if<br>"Timeout" is set as "30", when web server keep on connecting Agent<br>Server, after 30 seconds but still can't succeed to connect to Agent Server,<br>log information will show connection timeout.<br>Data range is from 5 to 60 seconds.                                                                                                    |        |
| Connect                                                                          | Click to update settings to Agent Server after above settings.                                                                                                    |        |
| Device Login Password                                                            | Enter the device login password.                                                                                                    |        |
| Heartbeat Interval (min)                                                         | When using GPRS/UMTS with a session running, most ISPs will monitor the traffic flow. If there is none for a predetermined period of time then it will shut the connection down at either the DHCP server or the APN, this is performed so that system resources are not taken up unnecessarily. To stop this happening you will need to send periodic Heartbeat bytes to keep the TCP connection always online.<br>This item allows user to set time interval between two Heartbeat packets.<br>The range is from 1 to 1440 min. | 10     |
| Enable Data Forwarding                                                           | Click to enable data forwarding.                                                                                                    |        |
| Forward Data By<br>Modbus Address<br>(Modbus TCP)                                | Click to enable forward data by Modbus address.                                                                                                    | unable |
| Apply                                                                            | Click to make you configuration effect.                                                                                                    | /      |

# 2.14ADMIN -> Mysql

This section allows user to send params from MySQL to agent server.

| 🖾 Admin -> MySQL     |                              |  |
|----------------------|------------------------------|--|
| MySQL Connection     |                              |  |
| Agent-Server dbhost: | 127.0.0.1                    |  |
| Username:            | root                         |  |
| Password:            |                              |  |
| Port:                | 3306                         |  |
| DataBase Name:       | robustlink                   |  |
|                      | Sond parame to agont conjur  |  |
|                      | Senu paranis lo agent server |  |

| Mysql                       |                                                  |   |  |
|-----------------------------|--------------------------------------------------|---|--|
| Item                        | Description D                                    |   |  |
| Send params to agent server | Click to send params from MySQL to agent server. | / |  |

# 2.15ADMIN->Emails

This section allows user to set the SMTP server.

| 🗷 Admin -> Email    |       |
|---------------------|-------|
| SMTP Server Setting |       |
| SMTP Server:        |       |
| SMTP Port:          |       |
| SMTP SSL:           | None  |
| Auth. Username:     |       |
| Auth. Password:     |       |
|                     | Apply |
|                     |       |

| Email                                            |                                                         |         |  |
|--------------------------------------------------|---------------------------------------------------------|---------|--|
| Item Description                                 |                                                         | Default |  |
| SMTP Server                                      | SMTP Server Enter the SMTP server IP address or domain. |         |  |
| SMTP Port         Enter the port of SMTP server. |                                                         | Null    |  |
| Select from "None", "SSL" and "TLS".             |                                                         |         |  |
| SMTP SSL                                         | None: without certificate                               | None    |  |
|                                                  | SSL: Secure Sockets Layer                               |         |  |

| TLS: Transport Layer Security                                          |                                                                 |      |
|------------------------------------------------------------------------|-----------------------------------------------------------------|------|
| Auth. Username Enter the username which had been authenticated by SMTP |                                                                 | Null |
| Auth. Password                                                         | Enter the password which had been authenticated by SMTP Server. | Null |
| Apply                                                                  | Click to apply your setting.                                    | /    |

## 2.16ADMIN -> Logs

This section shows the historical logs of RobustLink.

| Admin ->       | Log             |                        |            |
|----------------|-----------------|------------------------|------------|
| User Group:    | All Group       | on Time: To 04/01/2015 | Remove All |
| admin          | Remove log(s)   | 2015-04-01 14:40       | 6:02       |
| Records from 1 | to 1 (Total: 1) |                        |            |

| Logs                                     |                                       |         |  |
|------------------------------------------|---------------------------------------|---------|--|
| Item Description                         |                                       | Default |  |
| User Group                               | Select the user group which you want. |         |  |
| Operation Time Click to select the date. |                                       | Null    |  |
| Click to delete all the logs.            |                                       | /       |  |

### 2.17ADMIN -> License

This section allows user to import the license key of RobustLink.

RobustLink have two versions, one is trial version and the other is paid version. The trial version only supports five devices connections. The paid version has no limitation to number of client connections. If you want to use RobustLink without limitation, you will need to register for this software.

| RobustLink                                                             |                                                                                                    | Search by device ID or device name. Q 1 ac                                | dmin G• |
|------------------------------------------------------------------------|----------------------------------------------------------------------------------------------------|---------------------------------------------------------------------------|---------|
| Admin -> License                                                       |                                                                                                    |                                                                           |         |
| Bevices                                                                | 1                                                                                                    |                                                                           |         |
| ADMIN RobustLink have two ve                                           | sions, one is trial version and the other is paid version. The tient connections. If you want to use RobustLink without limits | trial version only supports five client connections. The paid version has | no 🎽    |
| User Groups     1. Offer the System ID to     2. Enter the License Key | <ul> <li>we will according to your System ID to generate a Licen<br/>in this web page, then apply.</li> </ul>                  | ise Key.                                                                  | / sm    |
| ▲ Users Agent Server                                                   |                                                                                                    |                                                                           | Events  |
| E Mysql License Key:                                                   | 987A8F13E3D70D7A17FA99993FB8775D5                                                                                              |                                                                           |         |
| Email                                                                  | Apply                                                                                                    |                                                                           |         |
| License                                                                |                                                                                                    |                                                                           |         |
|                                                                        |                                                                                                    |                                                                           |         |

Offer the System ID to our sales, we will according to your System ID to generate a License Key. E.g.

#### System ID: 0005db73

#### License key: 68BB896715913B99B8A8CE2EABA86876

Enter the License Key in RobustLink, then click "Apply".

# **Chapter 3** Examples

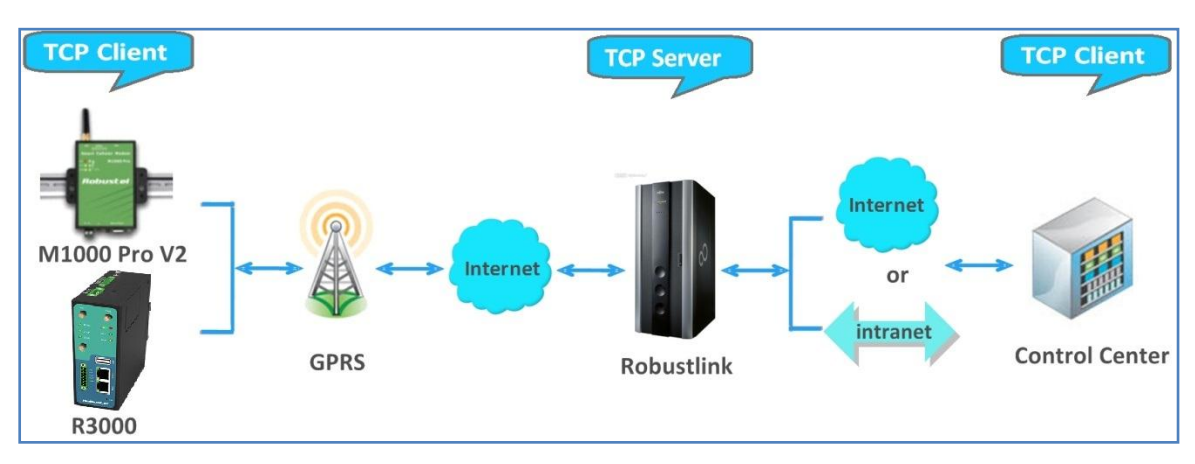

# **3.1 Application Diagram for Introduction**

- 1. M1000 Pro V2/ R3000 works as TCP Client with any IP which can access to Internet.
- 2. RobustLink works as TCP Server with fixed public IP or dynamic IP with domain name.
- 3. Another TCP Client site, Control Center for example, works as another TCP Client which connects with RobustLink via intranet (LAN port) or via Internet.

### 3.2 Manage M1000 Pro V2 via RobustLink

### 3.2.1 Connect M1000 Pro V2 to RobustLink

 Login RobustLink Web GUI, go to tab "DEVICES" -> "Devices Groups", click " Add " to add a new group. The device group names test1.

| De       |                 |                          |                                     |   |                  |  |
|----------|-----------------|--------------------------|-------------------------------------|---|------------------|--|
|          | JUUSLLI         |                          | Search by device ID or device name. | 4 | <b>x</b> admin C |  |
| #        | номе            | Devices -> Device Groups |                                     |   |                  |  |
| Ξ        | DEVICES         | Device Groups            |                                     |   | + Add            |  |
|          | Device Groups   | No record to display.    |                                     |   |                  |  |
|          | Devices         |                          |                                     |   |                  |  |
| 6        | Location        |                          |                                     |   |                  |  |
| X\$      | Data Forwarding |                          |                                     |   |                  |  |
| ដា       | Control         |                          |                                     |   |                  |  |
| \$       | Alarms / Events |                          |                                     |   |                  |  |
|          | Repository      |                          |                                     |   |                  |  |
| <b>_</b> | ADMIN           |                          |                                     |   |                  |  |

| Edit User      | 8         |
|----------------|-----------|
| Device Group:* | test1     |
| Description:   | test1     |
|                |           |
|                |           |
|                | OK Cancel |

2. Click "test1" (device group name), and then it will switch to Devices page.

Click "

", download the file template. File name: devices.xls

| Re       | obustLi         | nk                    | Search by device ID or device name. | ۹.    | L admi | in C |
|----------|-----------------|-----------------------|-------------------------------------|-------|--------|------|
| #        | номе            | Devices -> Devices    |                                     |       |        |      |
| :=       | DEVICES         | Device Group: test1   |                                     | + Add | + Imp  | oort |
|          | Device Groups   | No record to display. |                                     |       |        |      |
|          | Devices         |                       |                                     |       |        |      |
| 6        | Location        |                       |                                     |       |        |      |
| X\$      | Data Forwarding |                       |                                     |       |        |      |
| ដា       | Control         |                       |                                     |       |        |      |
| \$       | Alarms / Events |                       |                                     |       |        |      |
|          | Repository      |                       |                                     |       |        |      |
| <b>_</b> | ADMIN           |                       |                                     |       |        |      |

| Import Devices         |                    | 8           |
|------------------------|--------------------|-------------|
| Device Group:*         | test1              | ~           |
| File:*                 |                    | Select file |
|                        |                    |             |
| Click here to download | the file template. | OK Cancel   |

 Open devices.xls, enter IMEI number of M1000 Pro V2 in tab "Device ID" and M1000\_ProV2 in tab "Device Name", and then save this file. Section 3.4 DEVICES ->devices-> device ID will show how to find IMEI number of M1000 Pro V2.

|   | А               | В           | С           |
|---|-----------------|-------------|-------------|
| 1 | Device ID       | Device Name | Description |
| 2 | 351535052009180 | M1000_ProV2 | tes1        |
| 3 |                 |             |             |

Note: In tab "Device Name", it could consist of the characters "0-9", "A-Z", "a-z", "\_", ".", "-".

4. Click tab "Select file ..." to import file devices.xls which you have filled in "Device ID" and "Device Name" of M1000 Pro V2.

| Import Devices           |                    | 8           |
|--------------------------|--------------------|-------------|
| Device Group:*<br>File:* | test1              | Select file |
| Click here to download   | the file template. | OK Cancel   |

Click "Ok", the following page will display. It means M1000 Pro V2 registers the RobustLink successfully.

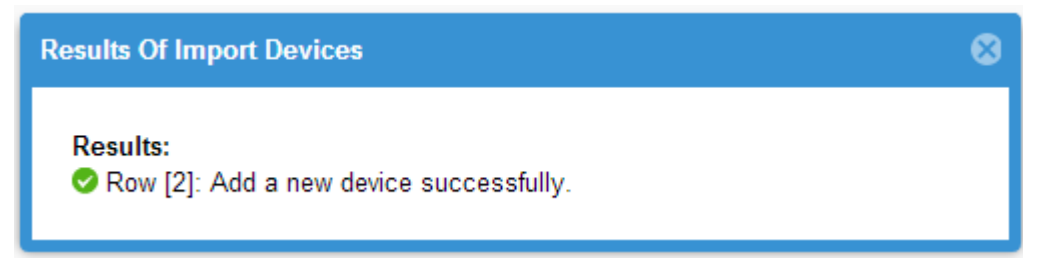

 Regarding of M1000 Pro V2: install an antenna -> insert SIM card into one of the SIM card slots -> connects M1000 Pro V2 to the PC's serial port -> switch to Config Mode -> power on M1000 Pro V2.

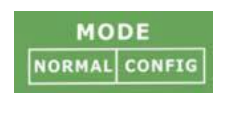

 Run M1000 Pro V2 Configurator, Upgrade M1000 Pro V2's firmware to "Version 2.5.0" (firmware version greater than or equal to version 2.3.3, such as version 2.5.0, will support RobustLink function), and then use M1000 Pro V2 Configurator V2.5.0.exe to configure.

| R M1000 Pro V2 Configurator                                                                                                    |  |  |  |  |  |
|----------------------------------------------------------------------------------------------------|--|--|--|--|--|
| File Settings Help                                                                                                    |  |  |  |  |  |
| COM7 - * Reboot for changes to take effect                                                                                                    |  |  |  |  |  |
| Wakeup         Reboot         Modbus         Advanced         NMS         Status         Management           Com         Basic         GPRS         Connection         Dual SIM         DDNS         Phone Book |  |  |  |  |  |
| * This COM is only available under Normal Mode                                                                                                    |  |  |  |  |  |
| Serial Interface                                                                                                    |  |  |  |  |  |
| COM Type RS232 - Flow Ctrl None -                                                                                                    |  |  |  |  |  |
| Baud Rate 115200 - Parity None -                                                                                                    |  |  |  |  |  |
| Data Bits 8 💌 Stop Bits 1 💌                                                                                                    |  |  |  |  |  |
| Data Packing                                                                                                    |  |  |  |  |  |
| Interval Timeout 3 (2 - 100) *100ms                                                                                                    |  |  |  |  |  |
| Packet Length 0 (0 - 5000)                                                                                                    |  |  |  |  |  |
| Delimiter 1 00 (Hex) 🗖 Enable                                                                                                    |  |  |  |  |  |
| Delimiter 2 00 (Hex) 🗖 Enable                                                                                                    |  |  |  |  |  |
| Delimiter Process Do Nothing 👻                                                                                                    |  |  |  |  |  |
|                                                                                                    |  |  |  |  |  |
| Read Write Default Reboot                                                                                                    |  |  |  |  |  |
| Komp 2011-06-15 08:48:02                                                                                                    |  |  |  |  |  |

**Note**: Please check the firmware version at the button of the Configurator to confirm that if it is newer than Version 2.3.3. If not please let us know what your firmware version is, we will provide you the proper firmware and configurator.

- 7. Go to tab "**COM**", select relevant com Type and Baud Rate. For example, COM type RS232, Baud Rate 115200, Data Bits 8, Flow Ctrl None, Parity None, and Stop Bits 1.
- 8. Go to tab "**GPRS**" --> enter relevant ISP information, for example APN, User Name, etc. Make sure M1000 Pro V2 can establish PPP connection successfully.
- 9. Go to tab "**Connection**" --> go to item "Connection Control" --> select "Always Online" mode. Other settings stay default.
- Go to tab "NMS"-->M2M Platform, click Enable to allow M1000 Pro V2 connect to RobustLink --> enter IP address and Port number of RobustLink's in item "Address" and "Port"--> enter a password which set in the RobustLink's Web in item "Password" --> click to enable data forwarding in item "Data Forwarding Enable".

| R M1000 Pro V2 Configurator                                                                                                    |  |  |  |  |
|----------------------------------------------------------------------------------------------------|--|--|--|--|
| File Settings Help                                                                                                    |  |  |  |  |
| COM7 - * Reboot for changes to take effect                                                                                                    |  |  |  |  |
| Com       Basic       GPRS       Connection       Dual SIM       DDNS       Phone Book         Wakeup       Reboot       Modbus       Advanced       NMS       Status       Management |  |  |  |  |
| Basic                                                                                                    |  |  |  |  |
| Device Name DTU Configurator Password                                                                                                    |  |  |  |  |
| SMS Control                                                                                                    |  |  |  |  |
| Password Phone Group                                                                                                    |  |  |  |  |
| Remote TCP Management                                                                                                    |  |  |  |  |
| Enable TCP Server Port 30000                                                                                                    |  |  |  |  |
| Note: You can start a TCP client by SMS control                                                                                                    |  |  |  |  |
| M2M Platform                                                                                                    |  |  |  |  |
| Enable 🔽 Data Forwarding Enable 🔽                                                                                                    |  |  |  |  |
| Address 113.113.49.201 Port 31000                                                                                                    |  |  |  |  |
| Password Device ID 351535051012052                                                                                                    |  |  |  |  |
|                                                                                                    |  |  |  |  |
|                                                                                                    |  |  |  |  |
| Read Write Default Reboot Exit                                                                                                    |  |  |  |  |
| Scom 115200,n,8,1 Version 2.4.3 2013-11-04 18:44:54                                                                                                    |  |  |  |  |

#### Note:

- **Address:** This address is RobustLink's IP address, which should be a public IP address or domain name. For example, 113.113.49.201, the address of USB dongle we use for test in this document.
- **Port:** This port number is the local port number of Agent Server (default port number is 31000), and then enter this number in this field. If Agent Server's port number is changed to another port number basing on the real application, 11021 for example, please enter 11021 in this field.
- **Password:** This password is configured in the RobustLink. This item shall be same with the password set in the RobustLink. Please refer to section **3.12 DEVICES ->** Server -> Device Login Password.
- **Device ID:** This item let you know the default single ID number of M1000 Pro V2, can't be changed.
- Data Forwarding Enable: Click to enable data forwarding, the topology is: data from M1000 Pro V2 (TCP client) --> RobustLink (TCP server) --> another TCP Client. At this time tab "Connection"--> "Socket Application" can't be configure. If you disable this tab, data will not be forwarded via RobustLink, they will be sent normally as you set in tab "Connection"--> "Socket Application". But RobustLink still can manage and monitor the status of M1000 Pro V2. Whether Data Forwarding should be enabled depends on customer (user). "Data Forwarding Enable" will be enabled for instruction in this document.
- 11. Go to tab "**Status**" --> go to item "TCP/IP", if succeed to establish PPP connection and TCP connection, "PPP Status" will show "Up" and "TCP Status" will show "Connected".
- 12. Other tabs stay default. Click "Write" to save the settings --> click "Reboot".
- 13. Switch to Normal Mode (data transmission mode).

14. If M1000 Pro V2 login RobustLink successfully, it will show the following diagram.

| Devices -> Devices             |             |              |                |  |
|--------------------------------|-------------|--------------|----------------|--|
| Device Group: test1            | ×           |              | + Add + Import |  |
| 351535052009180                | M1000_ProV2 | M1000 Pro V2 | Edit Delete    |  |
| Records from 1 to 1 (Total: 1) |             |              |                |  |

15. If click the any place of device name (M1000\_ProV2), it will show the key information of M1000 ProV2.

| E Devices -> Devices      |                     |                   |                     |                |  |
|---------------------------|---------------------|-------------------|---------------------|----------------|--|
| Device Group: test        | 1 •                 |                   |                     | + Add + Import |  |
| 351535052009180           |                     | M1000_ProV2       | M1000 Pro V2        | Celete         |  |
| Device ID:                | 351535052009180     | Status:           | Online              |                |  |
| IMEI:                     | 351535052009180     | Device Group:     | test1               |                |  |
| Device Name:              | M1000_ProV2         | Device Type:      | M1000 Pro V2        |                |  |
| Firmware Version:         | Version 2.5.0       | Wan IP:           | 10.155.176.52       |                |  |
| Registeration Time:       | 2015-04-03 02:14:09 | Last Online Time: | 2015-04-08 09:55:35 |                |  |
| Description:              |                     |                   |                     |                |  |
|                           |                     |                   |                     |                |  |
| Records from 1 to 1 (Tota | al: 1)              |                   |                     |                |  |

16. Click the device ID (00300500011111), it will show the detail information of R3000 Standard which include Info, Statistics, Location, Control, Alarms and Events.

| E Info      | <b>₩</b><br>Statistics | <b>O</b><br>Location | ណឺ<br>Control | 🔔<br>Alarms | Events               |                     |        |
|-------------|------------------------|----------------------|---------------|-------------|----------------------|---------------------|--------|
| ≣ 35153     | 5052009180 ->          | Device Info          |               |             |                      |                     |        |
| Device In   | formation              |                      |               |             |                      |                     |        |
|             | Device ID :            | 3515350520           | 009180        |             | Status :             | 🔮 Online            | Alarms |
|             | Device Name :          | M1000_Pro            | V2            |             | Device Group :       | test1               | S / Ev |
|             | Device Type :          | M1000 Pro            | V2            |             | Firmware Version :   | Version 2.5.0       | ents   |
| h           | ardware Version :      |                      |               |             | Kernel Version :     |                     |        |
|             | Module Type :          | BGS2-W               |               |             | Module Version :     | REVISION 01.301     |        |
|             | Data Socket State :    | Connected            |               |             | Startup Time :       | 2015-04-08 17:55:25 |        |
|             | System Time :          |                      |               |             | Registeration Time : | 2015-04-03 02:14:09 |        |
|             | Last Online Time :     | 2015-04-08           | 09:55:35      |             | Description :        |                     |        |
|             |                        |                      |               |             |                      |                     | _      |
| Cellular Ir | nformation             |                      |               |             |                      |                     | _      |
| Cur         | rent SIM Number :      | SIM1                 |               |             | ToTal SIM Number :   | 1                   |        |

## **3.2.2** Forward data from M1000 Pro V2 to RobustLink

1. Open RobustLink, go to tab "CONFIGURATION" --> Basic Settings--> click "Enable Data Forwarding"--> click "Apply" to activate these settings.

| Agent Server Basic Setting                      |        |
|-------------------------------------------------|--------|
| Device Login Password:                          |        |
| Heartbeat Interval (min):                       | 1      |
| Enable Data Forwarding:                         | Enable |
| Forward Data By Modbus<br>Address (Modbus TCP): | Enable |
|                                                 | Apply  |

2. Go to tab "CONFIGURATION"--> Data Forwarding.

| X Devices -> I    | C Devices -> Device Data Forwarding |                 |                              |                                                              |  |  |  |
|-------------------|-------------------------------------|-----------------|------------------------------|--------------------------------------------------------------|--|--|--|
| Device Group:     | tes                                 | t1 •            | If you want to forward data, | please enable this function first. <u>Go to configurate.</u> |  |  |  |
| 351535052009180   |                                     | M1000_ProV2     | M1000 Pro V2                 | / Edit                                                       |  |  |  |
| Device            | e ID:                               | 351535052009180 | Status:                      | 🔮 Online                                                     |  |  |  |
| Device Na         | ime:                                | M1000_ProV2     | Device Type:                 | M1000 Pro V2                                                 |  |  |  |
| F                 | Port:                               | 0               | Modbus Start Addr:           | 0                                                            |  |  |  |
| Modbus End A      | ddr:                                | 0               |                              |                                                              |  |  |  |
|                   |                                     |                 |                              |                                                              |  |  |  |
| Records from 1 to | 1 (To                               | tal: 1)         |                              |                                                              |  |  |  |

3. Click the any place of Index 1, show details of Data Forwarding information. Set an idle port number, for example 22233. Then click "Apply".

| ☆ Devices -> Device D          | ata Forwarding        |                            |                                              |        |
|--------------------------------|-----------------------|----------------------------|----------------------------------------------|--------|
| Device Group: test1            | • If you              | want to forward data, plea | ase enable this function first. <u>Go to</u> |        |
| S 351535052009180              | M1000                 | _ProV2                     | M1000 Pro V2                                 | ✓ Edit |
| Device ID: 3515                | 35052009180           | Status: 🥏                  | Online                                       |        |
| Device Name: M100              | 0_ProV <u>2</u>       | Device Type: M             | 1000 Pro V2                                  |        |
| Port: 0                        | Set Device Data Forwa | rding Configurations       | ⊗                                            |        |
| Modbus End Addr: 0             | Device ID:*           | 351535052009180            |                                              |        |
|                                | Port:*                | 22233                      | \$                                           |        |
| Records from 1 to 1 (Total: 1) | Modbus Start Addr:    | 0                          | \$                                           |        |
|                                | Modbus End Addr:      | 0                          | \$                                           |        |
|                                |                       |                            |                                              |        |
|                                |                       | OK Cancel                  |                                              |        |
|                                |                       | Caller                     |                                              |        |

*Note*: Now RobustLink agent has become a TCP server, IP address is 113.113.49.201, local port number is 22233.

4. Run Hercules (download via link <u>http://www.hw-group.com/products/hercules/index\_en.html</u>) --> go to tab "TCP Client" --> enter IP address and Port number of above TCP server which has been created in RobustLink --> click "Connect". If succeed to connect to the TCP Server, in this document, it will show up message "Connecting to 113.113.49.201 ...

Connected to 113.113.49.201".

| 😵 Hercules SETUP utility by HW-group.com                    |                                                                                                    |
|-------------------------------------------------------------|----------------------------------------------------------------------------------------------------|
| UDP Setup Serial TCP Client TCP Server UDP Test Mode About  |                                                                                                    |
| Received/Sent data                                          |                                                                                                    |
| Connecting to 113.113.49.201<br>Connected to 113.113.49.201 | Module IP         Port           113.113.49.201         22233                                                                                                    |
|                                                             | Ping X Disconnect                                                                                                    |
|                                                             | TEA authorization           TEA key           1: 01020304         3: 090A0B0C           2: 05060708         4: 0D0E0F10           Authorization code         2: 2: 2: 2: 2: 2: 2: 2: 2: 2: 2: 2: 2: 2 |
|                                                             | PortStore test                                                                                                    |
|                                                             | Received test data                                                                                                    |
|                                                             | Redirect to UDP                                                                                                    |
| F HEX                                                       | Send<br>Send<br>Send<br>Send<br>Version 3.2.5                                                                                                    |

5. Run Terminal exe (download via link <u>https://www.box.com/s/67a68jraki9k1r0lijuz</u>) --> select the same serial port settings of M1000 Pro V2: COM 1, Baud Rate 115200, Data Bits 8, Parity none, Stop Bits 1, Handshaking none -->

| 🛿 Terminal v1.9b - 20030716 - by Br <del>@y++</del>                                                                                                    |
|----------------------------------------------------------------------------------------------------|
| Connect         COM Port         Baud rate         Data bits         Parity         Stop Bits         Handshaking           Disconnect         C OM2         C 1200         1 4400         5 5600         C 5         Image: Connect C 0M3         Image: Connect C 0M3         Image: Connect 0M3         Image: Connect 0M3         Image: |
| Auto Dis/Connect Section   Time   CH=LF Hxbox Clear 27 - ASULTable                                                                                                    |
| Receive <u>CLEAR Reset Counter</u> 0                                                                                                    |
|                                                                                                    |
| Transmit           CLEAR         DTR         SET         CLR         CR=CR+LF         Send File                                                                                                    |
| 123456 CEEXXem0                                                                                                    |
| 123456<br>▼ M1 1000 €<br>M2 1000 €<br>M3 1000 €<br>M3 1000 €                                                                                                    |
| Connected //                                                                                                    |

click "Connect" --> enter characters like "123456" --> click "Send".

6. Check Hercules, if data "123456" shows up, that means RobustLink succeed to forward data "123456" sent from M1000 Pro V2.

| 😵 Hercules SETUP utility by HV-group.com                   |                         |
|------------------------------------------------------------|-------------------------|
| UDP Setup Serial TCP Client TCP Server UDP Test Mode About |                         |
| Received/Sent data                                         | - TCB                   |
| Connecting to 113.113.49.201                               | Nextern Rest            |
| Connected to 113.113.49.201                                |                         |
| 123456                                                     | 1113.113.49.201         |
|                                                            |                         |
|                                                            | Ping X Disconnect       |
|                                                            | TEA authorization       |
|                                                            | TEA key                 |
|                                                            | 1 01020304 3 090A0B0C   |
|                                                            |                         |
|                                                            | 2: 05060708 4: 0D0E0F10 |
|                                                            |                         |
|                                                            | Authorization code      |
|                                                            | 8                       |
|                                                            |                         |
|                                                            | PortStore test          |
|                                                            | 🗖 NVT disable           |
|                                                            | Received test data      |
|                                                            |                         |
|                                                            | Bedirect to UDP         |
| r Send                                                     |                         |
|                                                            | Sand                    |
|                                                            |                         |
| L HEX                                                      | Send www.HW-group.com   |
| 1                                                          | Hercules SETUP utility  |
| T HEX                                                      | Send Version 3.2.5      |
|                                                            |                         |

7. Enter characters "Hello" in Hercules --> click "Send".

| 🗞 Hercules SETUP utility by HW-group.com                   |                            |  |  |  |  |
|------------------------------------------------------------|----------------------------|--|--|--|--|
| UDP Setup Serial TCP Client TCP Server UDP Test Mode About |                            |  |  |  |  |
| Received/Sent data                                         | TCP                        |  |  |  |  |
| Connecting to 113.113.49.201                               | Module IP Port             |  |  |  |  |
| 123456Hello                                                | 113.113.49.201 22233       |  |  |  |  |
|                                                            | Ping X Disconnect          |  |  |  |  |
|                                                            | TEA authorization          |  |  |  |  |
|                                                            | TEA key                    |  |  |  |  |
|                                                            | 1: 01020304 3: 0304060C    |  |  |  |  |
|                                                            | 2: 05060708 4: 0D0E0F10    |  |  |  |  |
|                                                            | Authorization code         |  |  |  |  |
|                                                            | <b>•</b>                   |  |  |  |  |
|                                                            | PortStore test             |  |  |  |  |
|                                                            | 🕅 NVT disable              |  |  |  |  |
|                                                            | Received <u>t</u> est data |  |  |  |  |
|                                                            |                            |  |  |  |  |
|                                                            | Redirect to UDP            |  |  |  |  |
| Send                                                       |                            |  |  |  |  |
| Hello                                                      | Send HW group              |  |  |  |  |
| T HEX                                                      | Send www.HW-group.com      |  |  |  |  |
|                                                            | Hercules SETUP utility     |  |  |  |  |
| I HEX                                                      | Version 3.2.5              |  |  |  |  |

8. Check Terminal.exe, if data "Hello" shows up, that means RobustLink succeed to forward data "Hello" which is sent from Control Center.

| 🦼 Terminal v1.9b - 20030716 - by Br <del>8y++</del>                                                                                                    |
|----------------------------------------------------------------------------------------------------|
| Connect         COM Port         Baud rate         Data bits         Parity         Stop Bits         Handshaking           Disconnect         C DM2         C 1200         C 14400         C 56000         C 5         C none         C 11         C RTS/CTS           About.         C COM5         C 2400         C 19200         C 115200         C 7         C mark         C 8         C 2         C RTS/CTS + X0N/X0           Quit         C COM6         C 4800         C 38400         C 256000         C 8         C space         C 2         C RTS or TX |
| Settings Auto Dis/Connect Set font Time CR=LF RxBox Clear 27 🜩 ASCII table                                                                                                    |
| Receive     Clean     Reset Counter     □     Counter = 0     C HEX       CLEAR     Reset Counter     □     Image: Counter = 0     Image: StartLog StopLog Dec     Image: Hex     Image: Bin                                                                                                    |
| Hello                                                                                                    |
| Transmit           CLEAR         DTR         SET         CLR         CR=CR+LF         Send File                                                                                                    |
| 123456 CEXX800                                                                                                    |
| 123456                                                                                                    |
| Connected                                                                                                    |

## 3.3 Manage R3000 Standard via RobustLink

### 3.3.1 Connect to RobustLink

There are two ways for R3000 Standard to connect to RobustLink, one is R3000 Standard connect to Internet through cellular network (GPRS), then connect to RobustLink; the other is to connect to Internet through Ethernet (broadband), then connect to RobustLink. In this document we use the first method.

 Login RobustLink Web GUI, go to tab "DEVICES" -> "Devices Groups", click " Add " to add a new group. The device group names test2.

| Ra       | obustLi         | nk                       | Search by device ID or device name. | ٩ | 👤 admin C |
|----------|-----------------|--------------------------|-------------------------------------|---|-----------|
| #        | номе            | Devices -> Device Groups |                                     |   |           |
| :=       | DEVICES         | Device Groups            |                                     |   | + Add     |
|          | Device Groups   | No record to display.    |                                     |   |           |
|          | Devices         |                          |                                     |   |           |
| 6        | Location        |                          |                                     |   |           |
| ×\$      | Data Forwarding |                          |                                     |   |           |
| ሐ        | Control         |                          |                                     |   |           |
|          | Alarms / Events |                          |                                     |   |           |
| 646      | Repository      |                          |                                     |   |           |
| <b>•</b> | ADMIN           |                          |                                     |   |           |

| Add Device Group |           | 8 |  |  |
|------------------|-----------|---|--|--|
| Device Group:*   | test2     |   |  |  |
| Description:     | test 2    |   |  |  |
|                  |           |   |  |  |
|                  |           |   |  |  |
|                  | OK Cancel |   |  |  |

2. Click "test2" (device group name), and then it will switch to Devices page.

Click " + Import ", download the file template. File name: devices.xls

#### Robustlink Central Manager User Guide

| Re       | RobustLink Search by device ID or device name. |                       |               |  |  |
|----------|------------------------------------------------|-----------------------|---------------|--|--|
| #        | номе                                           | Devices -> Devices    |               |  |  |
| :=       | DEVICES                                        | Device Group: test2   | +Add + import |  |  |
| -        | Device Groups                                  | No record to display. |               |  |  |
|          | Devices                                        |                       |               |  |  |
| ٢        | Location                                       |                       |               |  |  |
| X\$      | Data Forwarding                                |                       |               |  |  |
| ំំំំំំំំ | Control                                        |                       |               |  |  |
| \$       | Alarms / Events                                |                       |               |  |  |
| 666      | Repository                                     |                       |               |  |  |
| <b>•</b> | ADMIN                                          |                       |               |  |  |
|          | Import Do                                      | licon                 |               |  |  |

| Device Group:* | test2 | v           |
|----------------|-------|-------------|
| File:*         |       | Select file |
|                |       |             |

 Open devices.xls, enter Serial Number of R3000 Standard in tab "Device ID" and R3000\_Standard in tab "Device Name", and then save this file. Section 2.5 DEVICES ->devices -> Device ID @ add will show how to find Serial Number of R3000 Standard.

|   | А               | В              | С           |
|---|-----------------|----------------|-------------|
| 1 | Device ID       | Device Name    | Description |
| 2 | 351535052009180 | M1000_ProV2    | tes1        |
| 3 | 300500011111    | R3000_Standard | test2       |
| 4 |                 |                |             |

Note: In tab "Device Name", it could consist of the characters "0-9", "A-Z", "a-z", "\_", ".", "-".

4. Click tab "Select file ..." to import file devices.xls which you have filled in "Device ID" and "Device Name" of M1000 Pro V2.

| Import Devices           |                    | 8           |
|--------------------------|--------------------|-------------|
| Device Group:*<br>File:* | test2              | Select file |
| Click here to download   | the file template. | OK Cancel   |

Click "Ok", the following page will display. It means M1000 Pro V2 registers the RobustLink successfully.

| Results Of Import Devices                             | ⊗ |
|-------------------------------------------------------|---|
| Results:<br>✓ Row [2]: Add a new device successfully. |   |

5. Regarding of R3000 Standard, Install an antenna, insert SIM card into one of the card slot. Power on R3000 Standard, login R3000 Standard's Web GUI page.

| User authentication required. Login please. |                            |  |  |  |  |  |
|---------------------------------------------|----------------------------|--|--|--|--|--|
| Username:                                   | admin                      |  |  |  |  |  |
| Password:                                   | ••••                       |  |  |  |  |  |
| Language:                                   | English 💌                  |  |  |  |  |  |
| Please enter your log                       | gin username and password. |  |  |  |  |  |
|                                             | Login                      |  |  |  |  |  |

6. Go to tab "Configuration"--> "Cellular WAN" --> enter relevant correct ISP settings --> click "Apply".

|                 |                           |                                   |                | Log   | ged in as: admin |
|-----------------|---------------------------|-----------------------------------|----------------|-------|------------------|
| Status 📤        | Basic Advanc              | ced ISP Profile                   |                |       |                  |
| System          | Cellular Settings         |                                   |                |       | ^                |
| Network         |                           | SIM1                              | SIM2           |       |                  |
| Route           | Status:                   | Not inserted                      | Ready          |       |                  |
| VPN             | Network Provider Type:    | Aut o 🐱                           | china-mobile 💙 |       |                  |
| Services        | APN:                      |                                   | 3gnet          |       |                  |
| Event/Log       | Username:                 |                                   |                |       |                  |
| Configuration   | Password:                 |                                   |                |       |                  |
| Connigaration   | Dialup No.:               |                                   | *99***1#       |       |                  |
| Link Management | PIN code request:         | Set PIN Code                      | Set PIN Code   |       |                  |
| Cellular WAN    | Connection Made           |                                   |                |       |                  |
| Ethernet        | Connection Mode           |                                   |                |       |                  |
| Serial 📃        | Connection Mode:          | Always online 🛛 👻                 |                |       |                  |
| USB             | Redial Interval (s):      | 30                                |                |       |                  |
| NAT/DMZ         | Max Retries:              | 3                                 |                |       |                  |
| Firewall        | Dual SIM Policy           |                                   |                |       |                  |
| IP Routing      | Main SIM Card:            | SIM1 🔽                            |                |       |                  |
| DynDNS          | 🗹 Switch to backup SIM ca | rd when connection fails          |                |       |                  |
| IPsec           | Switch to backup SIM ca   | rd when roaming is detected       |                |       |                  |
| OpenVPN         | Switch to backup SIM ca   | rd when data limit is exceede     | d              |       |                  |
| GRE             | 🔲 Switch hark Main SIM ca | rd after timeout                  |                |       | ~                |
| L2TP            |                           |                                   |                | Apply | Cancel           |
| пптп            |                           |                                   |                |       |                  |
|                 | Copyright © 20            | 13 Robustel Technologies. All rig | hts reserved.  |       |                  |

7. Go to tab "Configuration"--> "RobustLink" --> enter server (RobustLink) address and local port in the item "Server Address" and "Port". If you want set a login password for RobustLink, go to item "Password", enter a password which is preseted in the RobustLink. For example, if RobustLink set password "1234", we need to enter "1234" in here --> click "Apply" --> click "Save" --> click "Reboot".

Note: Please check the firmware version and confirm that if it is newer than Version 1.2.4.

| QoS            | * | RobustLink          |                                                |       |        |
|----------------|---|---------------------|------------------------------------------------|-------|--------|
| IP Routing     |   |                     |                                                |       |        |
| DynDNS         |   | RobustLink Settings |                                                |       |        |
| IPsec          |   | Enable RobustLink   |                                                |       |        |
| OpenVPN        |   | Server Address:     | 113. 113. 49. 201                              |       |        |
| GRE            |   | Port:               | 31000                                          |       |        |
| L2TP           |   | Password:           |                                                |       |        |
| РРТР           | - |                     |                                                |       |        |
| SNMP           |   |                     |                                                |       |        |
| VRRP           |   |                     |                                                |       |        |
| AT over IP     |   |                     |                                                |       |        |
| Phone Book     | = |                     |                                                |       |        |
| SMS            |   |                     |                                                |       |        |
| Reboot         |   |                     |                                                |       |        |
| RobustLink     |   |                     |                                                |       |        |
| Syslog         |   |                     |                                                |       |        |
| Event          |   |                     |                                                |       |        |
| USR LED        |   |                     |                                                |       |        |
| Administration |   |                     |                                                |       |        |
| Aummstration   | - |                     |                                                | Apply | Cancel |
|                |   | Convright @ 20      | 12 Robustol Technologica, All rights reconved  |       |        |
|                |   | Copyright © 20.     | to Robuster rechnologies. All rights reserved. |       |        |

#### Note:

- Server Address: This address is RobustLink's IP address, which should be a public IP address or URL. For example, 113.113.49.201, the address of USB dongle we use for test in this document.
- **Port:** This port number is the local port number of Agent Server (default port number is 31000), and then enter this number in this field. If Agent Server's port number is changed to another port number basing on the real application, 11021 for example, please enter 11021 in this field.
- **Password:** Enter the password which set in the RobustLink. Please refer to section **2.13 DEVICES -> Server** ->Device Login Password.
- 8. If R3000 Standard login RobustLink successfully, it will show the following diagram.

| Devices -> Devices             |                |                |                |  |  |  |  |  |
|--------------------------------|----------------|----------------|----------------|--|--|--|--|--|
| Device Group: All Group        | T              |                | + Add + Import |  |  |  |  |  |
| 00300500011111                 | R3000_Standard | R3000 Standard | Edit Delete    |  |  |  |  |  |
| Records from 1 to 1 (Total: 1) |                |                |                |  |  |  |  |  |

9. If click any place of device name (R3000\_standard), it will show the key information of R3000 Standard.

| evice Group: test     | 2                   | •                 |                     | + Add + Import |
|-----------------------|---------------------|-------------------|---------------------|----------------|
| <u>00300500011111</u> |                     | R3000_Standard    | R3000 Standard      | Zedit Delete   |
| Device ID:            | 00300500011111      | Status:           | 🔮 Online            |                |
| IMEI:                 |                     | Device Group:     | test2               |                |
| Device Name:          | R3000_Standard      | Device Type:      | R3000 Standard      |                |
| Firmware Version:     | 1.01.18             | Wan IP:           |                     |                |
| Registeration Time:   | 2015-04-08 11:45:41 | Last Online Time: | 2015-04-08 13:39:51 |                |
| Description:          |                     |                   |                     |                |

10. Click the device ID (00300500011111), it will show the detail information of R3000 Standard which include Info, Statistics, Location, Control, Alarms and Events.

| E<br>Info | <b>⊥∕</b><br>Statistics | <b>♀</b><br>Location | ំំំំំំំំំំំំំំំំំំំំំំំំំំំំំំំំំំំំំ | Alarms | Events               |                     |       |
|-----------|-------------------------|----------------------|---------------------------------------|--------|----------------------|---------------------|-------|
| € 0030    | 0500011111 -> D         | evice Info           |                                       |        |                      |                     |       |
| Device    | Information             |                      |                                       |        |                      |                     |       |
|           | Device ID :             | 0030050001           | 1111                                  |        | Status :             | Online              | Alarm |
|           | Device Name :           | R3000_Star           | ıdard                                 |        | Device Group :       | test2               | s / E |
|           | Device Type :           | R3000 Stan           | dard                                  |        | Firmware Version :   | 1.01.18             | rents |
|           | hardware Version :      |                      |                                       |        | Kernel Version :     |                     |       |
|           | Module Type :           | BGS2                 |                                       |        | Module Version :     | REVISION 01.301     |       |
|           | Data Socket State :     | Disconnect           | ed                                    |        | Startup Time :       | 2015-4-8 13:37:36   |       |
|           | System Time :           |                      |                                       |        | Registeration Time : | 2015-04-08 11:45:41 |       |
|           | Last Online Time :      | 2015-04-08           | 13:39:51                              |        | Description :        |                     |       |
| Cellular  | Information             |                      |                                       |        |                      |                     |       |
| Cı        | urrent SIM Number :     |                      |                                       |        | ToTal SIM Number :   | 0                   |       |

# **3.3.2** Forward data from R3000 Standard to RobustLink

 Before forwarding data from R3000 Standard via RobustLink, please check section 3.3.1 Connect to RobustLink, configure settings such as "Cellular WAN" and "Portal" to confirm R3000 Standard can successfully connect to RobustLink. After that, go to tab "Configuration" --> "Serial" --> "RS232" --> "Protocol Settings" --> "Protocol", select "**Transparent Over Rlink**". Other settings such as "Interval Timeout" and "Serial Port Settings" stay default --> click "Apply" --> click "Save" --> click "Reboot".

| obuste     | 1                       |                          | • Save • Reboot | • Logout • English |
|------------|-------------------------|--------------------------|-----------------|--------------------|
|            |                         |                          |                 | Logged in as: ad   |
| us 🔷       | RS232 RS                | \$485                    |                 |                    |
| em         | Serial Port Settings    |                          |                 |                    |
| work       | Baudrate:               | 115200 🗸                 |                 |                    |
| e          | Data bit:               | 8                        |                 |                    |
|            | Parity:                 | None 🗸                   |                 |                    |
| ices       | Stop bit:               | 1                        |                 |                    |
| it/Log     | Flow control:           | None 👻                   |                 |                    |
| iguration  | Protocol Settings       |                          |                 |                    |
| Management | Protocol:               | Transparent Over Rlink 💌 |                 |                    |
| ılar WAN   | Interval Timeout (1*10n | ns): 10                  |                 |                    |
| rnet       |                         |                          |                 |                    |
| al         |                         |                          |                 |                    |
| 0          |                         |                          |                 |                    |
|            |                         |                          |                 |                    |
| /DMZ       |                         |                          |                 |                    |
| wall       |                         |                          |                 |                    |
| outing     |                         |                          |                 |                    |
| ONS        |                         |                          |                 |                    |
| ;          |                         |                          |                 |                    |
| IVPN       |                         |                          |                 |                    |
|            |                         |                          |                 |                    |
|            |                         |                          |                 |                    |
|            |                         |                          |                 |                    |
| )<br>)     |                         |                          |                 |                    |
| . 💌        |                         |                          |                 | Apply Cancel       |

2. Open RobustLink, go to tab "Home", confirm R3000 Standard (device number is 300513060001) has logged in RobustLink.

| Devices -> Devices             |                |                |                |  |  |  |  |  |
|--------------------------------|----------------|----------------|----------------|--|--|--|--|--|
| Device Group: test2            | T              |                | + Add + Import |  |  |  |  |  |
| 00300500011111                 | R3000_Standard | R3000 Standard | Celete Celete  |  |  |  |  |  |
| Records from 1 to 1 (Total: 1) |                |                |                |  |  |  |  |  |

3. Go to tab "ADMIN" --> "Agent Server" --> "Agent Server Basic Setting"--> click " Enable "Enable Data

Forwarding--> click " Apply " to activate these settings.

| Agent Server Basic Setting                      |          |
|-------------------------------------------------|----------|
| Device Login Password:                          | admin    |
| Heartbeat Interval (min):                       | 1        |
| Enable Data Forwarding:                         | C Enable |
| Forward Data By Modbus<br>Address (Modbus TCP): | Enable   |
|                                                 | Apply    |

Go to tab "DEVICES"--> "Data Forwarding". Click any place of device name "R3000\_Standard", show details of 4. Data Forwarding information.

| ☆ Devices -> De       | evice Data Forwardin | ng                            |                                          |                                 |
|-----------------------|----------------------|-------------------------------|------------------------------------------|---------------------------------|
| Device Group: t       | est2 🔻               | If you want to forward data b | y modbus address, please enable this fun | ction first. Go to configurate. |
| 0030050001111         | 11                   | R3000_Standard                | R3000 Standard                           | ✓ Edit                          |
| Device IE             | 00300500011111       | Status:                       | Online                                   |                                 |
| Device Name           | e: R3000_Standard    | Device Type:                  | R3000 Standard                           |                                 |
| Por                   | t: 0                 | Modbus Start Addr:            | 0                                        |                                 |
| Modbus End Add        | r: 0                 |                               |                                          |                                 |
|                       |                      |                               |                                          |                                 |
| Records from 1 to 1 ( | Total: 1)            |                               |                                          |                                 |
| L                     |                      |                               |                                          |                                 |

5. Click Click to set an idle port number, for example 22222. Then click "Apply".

| Device Group: test2               | • 🕒 If you                             | want to forward data by | modbus address, please enable this | function first. Go to configura |
|-----------------------------------|----------------------------------------|-------------------------|------------------------------------|---------------------------------|
| o0300500011111                    | R3000_Star                             | ndard                   | R3000 Standard                     | ✓ Edit                          |
| Device ID: 003005000              | 11111                                  | Status:                 | Online                             |                                 |
| Device Name: R3000_Sta<br>Port: 0 | Set Device Data Forwa                  | rding Configurations    | R3000_Standard                     |                                 |
| Modbus End Addr: 0                | Device ID:*<br>Port:*                  | 00300500011111<br>22222 | <b>*</b>                           |                                 |
| Records from 1 to 1 (Total: 1)    | Modbus Start Addr:<br>Modbus End Addr: | 0                       | ÷                                  |                                 |

Note: Now RobustLink agent has become a TCP server, IP address is 113.113.49.201, local port number is 22222.

6. Run Hercules (download via link <u>http://www.hw-group.com/products/hercules/index\_en.html</u>) --> go to tab "TCP Client" --> enter IP address and Port number of above TCP server which has been created in RobustLink --> click "Connect". If succeed to connect to the TCP Server, in this document, it will show up message "Connecting to 113.113.49.201 ...

Connected to 113.113.49.201".

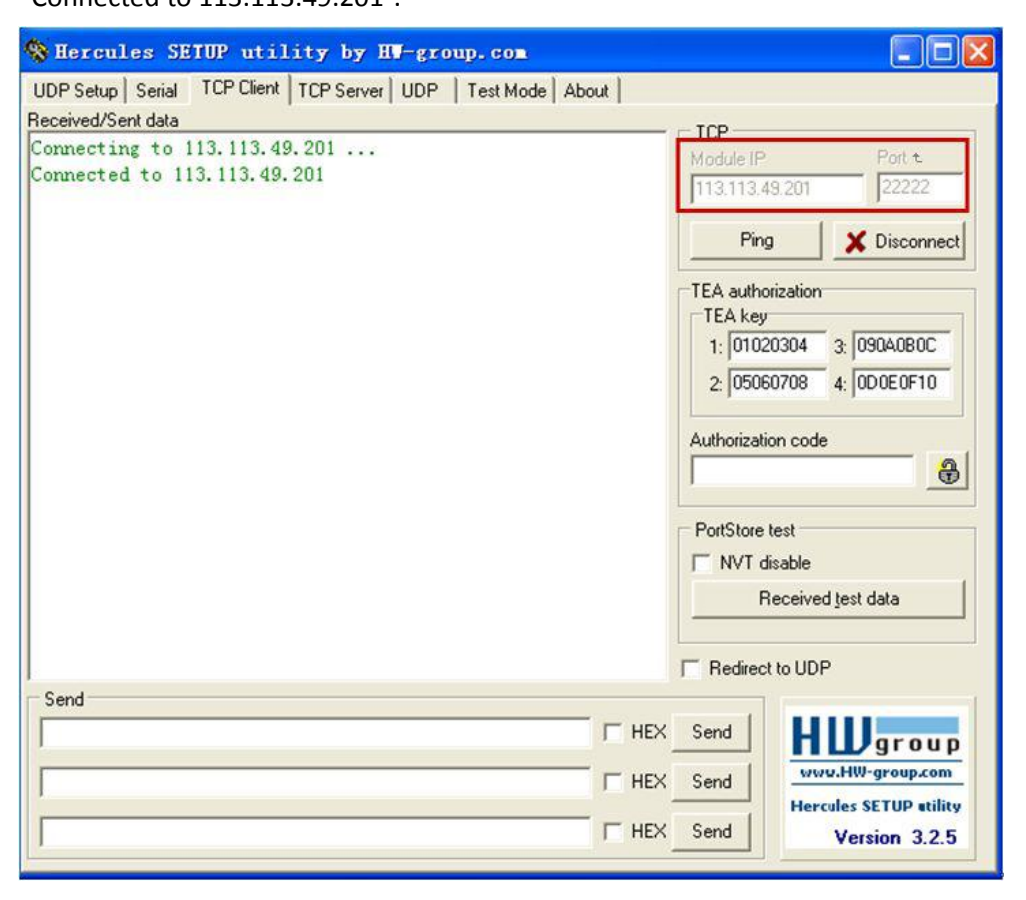

Run *Terminal exe* (download via link <u>https://www.box.com/s/67a68jraki9k1r0lijuz</u>) --> select the same serial port settings of R3000 Standard: COM 1, Baud Rate 115200, Data Bits 8, Parity none, Stop Bits 1, Handshaking none --> click "Connect" --> enter characters like "123456" --> click "Send".

| 🦼 Terminal v1.9b - 20030716 - by Br@y++                                                                                                    |                                                                                                    |
|----------------------------------------------------------------------------------------------------|----------------------------------------------------------------------------------------------------|
| COM Port         Baud rate           Disconnect         © COM1         © 600         © 9600         © 56000           Disconnect         © COM2         © 1200         © 14400         © 57600           About         © COM4         © 2400         © 19200         © 115200           Quit         © COM6         © 4800         © 38400         © 256000 | Data bits     Parity     Stop Bits     Handshaking       C 5     © none     © 1     © none       C 6     C even     C 1.5     C XON/XOFF       C 7     C mark     C 2     C RTS/CTS + XON/XO       © 8     C space     C 2     C RTS on TX |
| Auto Dis/Connect Set font Time CR=LF RxE                                                                                                    | lox Clear 27 🚖 ASCII table                                                                                                    |
| Receive     ○     Counter     ○     HE       CLEAR     Reset Counter     ○     ◆     Counter = 0     ○     Strip                                                                                                    | X<br>ngStartLog StopLog  Dec 🔽 Hex 🖵 Bin                                                                                                    |
|                                                                                                    |                                                                                                    |
| Transmit           CLEAR         DTR         SET         CLR         RTS         SET         CLR                                                                                                    | CR=CR+LF SendFile                                                                                                    |
| 123456                                                                                                    | CHEMEDOLI                                                                                                    |
| 123456                                                                                                    | Transmit Macros           ✓         M1         1000         ✓           ✓         M2         1000         ✓           ✓         M3         1000         ✓                                                                                  |
| Connected                                                                                                    |                                                                                                    |

8. Check *Hercules*, if data "123456" shows up, that means RobustLink succeed to forward data "123456" sent from R3000 Standard.

| 😵 Hercules SETUP utility by HW-group.com                                  |                                                                                                    |
|---------------------------------------------------------------------------|----------------------------------------------------------------------------------------------------|
| Received/Sent data           Connected to 113.113.49.201           123456 | TCP         Module IP       Port         113.113.49.201       22222         Ping       X Disconnect         TEA authorization       TEA key         1: 01020304       3: 090A0B0C         2: 05060708       4: 0D0E0F10         Authorization code |
|                                                                           | PortStore test  NVT disable  Received test data  Redirect to UDP                                                                                                    |
| Send                                                                      |                                                                                                    |
|                                                                           | Send HUDgroup<br>Send Hercules SETUP etility<br>Send Version 3.2.5                                                                                                    |

9. Enter characters "Hello" in *Hercules* --> click "Send".

| 😵 Hercules SETUP utility by HW-group.com                                                         |                                                                                                    |  |
|--------------------------------------------------------------------------------------------------|----------------------------------------------------------------------------------------------------|--|
| UDP Setup   Serial TCP Client   TCP Server   UDP   Test Mode   About                             |                                                                                                    |  |
| Received/Sent data<br>Connecting to 113.113.49.201<br>Connected to 113.113.49.201<br>123456Hello | TCP         Port           Module IP         Port           113.113.49.201         22222           Ping         X Disconnect           TEA authorization         TEA key           1: 01020304         3: 090A0B0C           2: 05060708         4: 0D0E0F10           Authorization code         🕰 |  |
|                                                                                                  | PortStore test NVT disable Received test data Redirect to UDP                                                                                                    |  |
| Send                                                                                             |                                                                                                    |  |
|                                                                                                  | Send     HWDgroup       Send     www.HW-group.com       Hercules SETUP willity       Send       Version 3.2.5                                                                                                    |  |

10. Check *Terminal.exe,* if data "Hello" shows up, that means RobustLink succeed to forward data "Hello" which is sent from Control Center.

| Z Terminal v1.9b - 20030716 - by Br€y++                                                                                                    |
|----------------------------------------------------------------------------------------------------|
| Connect         COM Port         Baud rate         Data bits         Parity         Stop Bits         Handshaking           Disconnect         C C0M2         C 600         9600         56000         C 5         C none         C 1         C none         C RTS/CTS           About.         C C0M4         C 2400         C 19200         C 115200         C 7         C mark         C 1.5         C NN/XOFF           Quit         C C0M6         C 4800         C 38400         C 256000         C 8         C 2         C RTS/CTS + XON/XC           Settings         Auto Dis/Connect         Set font         Time         C R=LF         RxBox Clear         27         ASCII table |
| Beceive                                                                                                    |
| CLEAR     Reset Counter     O     Counter = 0     C HEX     StartLog     StopLog     Dec     Image: Hex     Bin                                                                                                    |
| Hello                                                                                                    |
| Transmit           CLEAR         DTR         SET         CLR         CR=CR+LF         Send File                                                                                                    |
| 123456 C:::::Xerot::                                                                                                    |
| 123456                                                                                                    |
| Connected //                                                                                                    |